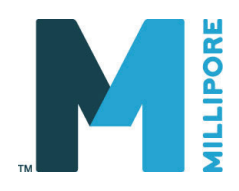

## 사용자 매뉴얼

## Milli-Q<sup>®</sup> Direct 8/16 System

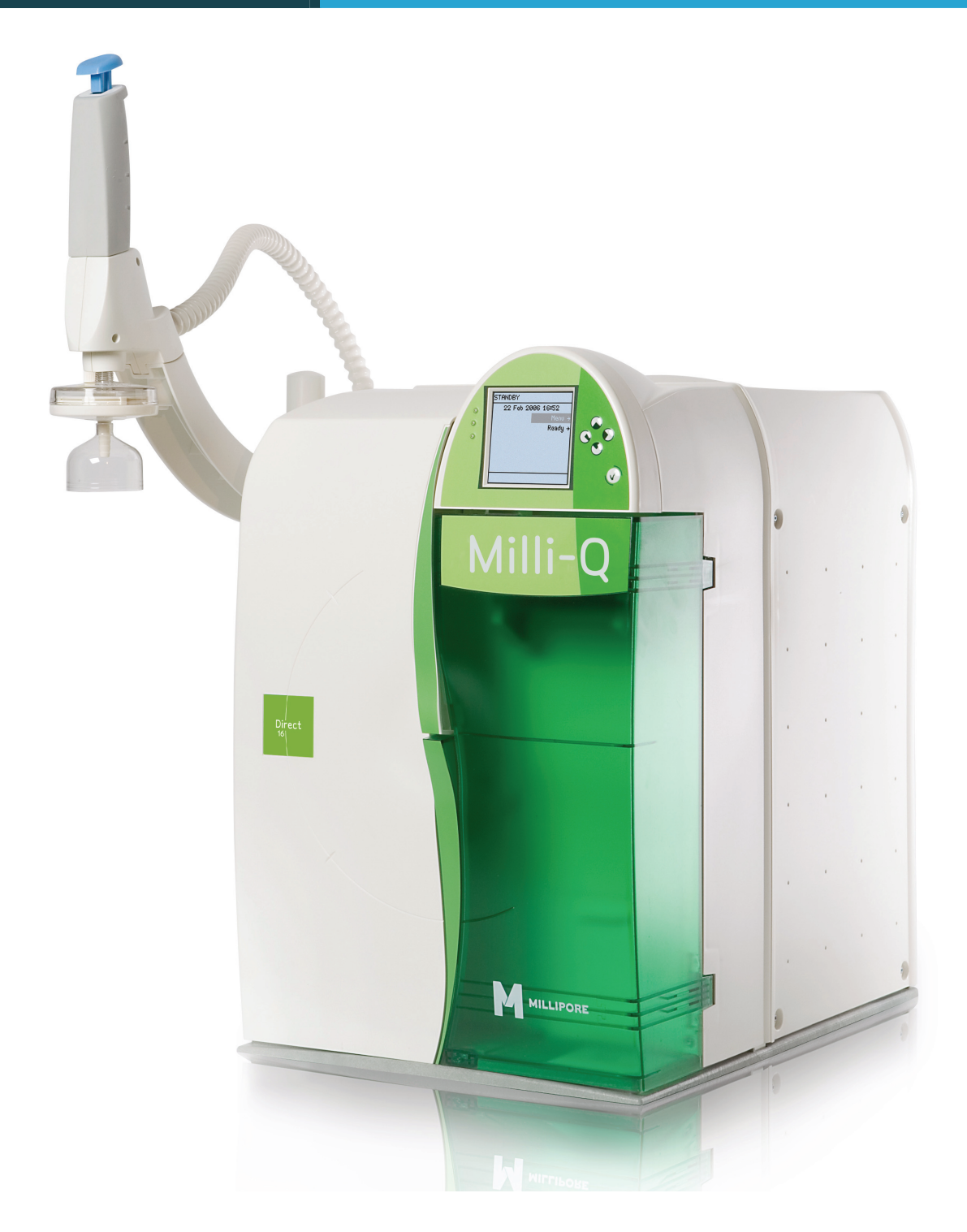

### 사용자 매뉴얼에 대해서

| ■ 목적 | 이 사용자 매뉴얼은 고객이 Milli-Q <sup>®</sup> Direct Water Purification System<br>순수/초순수 시스템 사용을 위해 제작되었습니다.<br>이 사용자 매뉴얼은 Milli-Q Direct Water Purification System 의 설치,<br>일반적인 동작과 유지관리에 관련된 가이드로서 사용합니다.<br>이 사용자 매뉴얼을 Milli-Q Direct 순수/초순수 시스템의 설치 및 사용<br>또는 유지관리 이전에 사전에 숙지해 주시기 바랍니다.<br>만약, 이 사용자 매뉴얼에서 부정확한 부분이 있으시면 밀리포아 코리아로<br>연락 주시기 바랍니다. |
|------|----------------------------------------------------------------------------------------------------|
| ■ 용어 | 이 매뉴얼에서 사용되는 용어, "Milli-Q Direct Water Purification<br>System" 은 "Milli-Q system" 혹은 "System" 으로 사용될 수 있습니다.                                                                                                    |

■ 문서 FTPF11486 - V1.0, 02/2010

### 밀리포아 코리아에 대하여

| ■ 전화     | 서울 지사 : 02-3011-9600<br>대전 지사 : 042-487-6116 |
|----------|----------------------------------------------|
| ■ 홈페이지주소 | www.millipore.com/labwater                   |
| ■ 제조사 정보 | Millipore SAS<br>67120 Molsheim<br>FRANCE    |

- 알림 본 사용 설명서의 내용은 사전 통보 없이 변경될 수 있으며, 밀리포아코리아(Millipore Korea)와 계약의 효력을 갖지 아니합니다. 본 매뉴얼의 제작 과정에서 틀린 곳이나 고쳐야 할 내용이 있을 수도 있으니 이점 양해해 주시기 바랍니다. 본 설명서 사용시 우발적 또는 연관된 손상에 대해서는 책임을 지지 않습니다. 당사는 특성(µS/cm, T, TOC, CFU/ml, Eu/ml)을 만족하는 순수 및 초순수 제조시스템을 생산 및 판매합니다. (단, 초순수 제조시스템의 공급수는 일정 조건을 만족하여야 하며, 적절한 소모품 교체 및 관리를 필요로 합니다.) 당사의 시스템들이 고객의 특수목적에 부합하는 것을 보증하지는 않습니다. 당사 시스템에서 생산된 물의 수질이 고객님의 기대에 부합되는지, 일반적 또는 법률적 요구에 부합되는지, 물 취급 결과에 대한 책임을 지는 등의 모든 결정은 고객님의 몫입니다.
- 보증 밀리포아 코리아(Millipore Corporation ("Millipore"))는 고객께서 당사가 생산한 제품을 사용설명서에 따라 사용할 경우, 제품의 자재 및 기술면에 있어 어떤 하자도 없음을 제품을 구입하신 날로부터 1 년간 보증합니다. 당사는 명시적으로 또는 묵시적으로 체결된 보증에 대해서 책임을 지지 않습니다. 본 보증은 제품의 시장성을 보증하는 것이 아니며, 고객의 특수한 목적에 부합하는 것을 보증하는 것도 아닙니다. 본 보증에 명시된 보증 및 당사 카탈로그와 제품 문헌에 제시하는 당사 제품에 대한 자료, 사양서와 제품내역은 당사의 권한이 있는 직원이 그 변경내역을 서면으로 작성하여 서명한 경우가 아닌 한 정식으로 변경된 것이 아닙니다. 위와 같은 절차에 의하지 아니하고 행하여진 구두 또는 서면상의 보증내용이나 제품의 사양 등이 본 보증 또는 카탈로그 등에 나타난 내용과 상이한 경우, 이는 권한 있는 자에 의하여 정당하게 이루어진 변경이 아니므로 당사는 위 변경내용을 인정하지 않으며, 고객께서는 이러한 내용을 주장하실 수 없습니다.

보증기간 중 결함이 발생한 경우, 당사는 자재나 기술면에 있어 하자가 발생된 새 자재 또는 부품으로 수리하거나 교환해 드립니다. 단, 고객께서 제품상의 하자를 발견하시고 이를 즉시 당사에 통지한 경우에 한하여 조치해 드립니다. 규정된 하자제품에 대한 당사의 조치는 수리 및 새 부품 교환을 의미하는 것입니다. 당사는 이를 수행하기 위해 최선을 다하는 것으로 모든 보증의무를 이행한 것으로 간주합니다. 보증범위는 해당 시스템의 모든 기계적 및 전기적인 부품을 포함합니다. 단, 소모품에 해당하는 부분은 보증범위에 해당되지 않습니다. 사용자의 부주의나 정품 소모품 및 부품을 사용하지 않은 경우 또는 임의로 제품을 변경한 부분 인한 부품의 손상은 보증 수리에 해당되지 않습니다. 당사 제품의 사용으로 얻어지는 결과, 결과물, 경제적, 재산상의 손실 등 당사는 이와 같은 결과적인 손해에 대해서 책임을 지지 않습니다. ■ (등록)상표 Millipore, Elix, Q-Pak, Progard, Milli-Q, BioPak, EDS-Pak, Q-POD, Millipak 은 밀리포아의 등록상표입니다. "M" 과 VOC-Pak 은 밀리포아 코퍼레이션의 상표입니다. 기타 회사명, 제품명 또는 서비스 명은 해당회사의 등록상표입니다.

■ 저작권 © 2009 MILLIPORE CORPORATION. PRINTED IN KOREA. ALL RIGHTS RESERVED. THIS BOOK OR PARTS THEREOF MAY NOT BE REPRODUCED IN ANY FORM WITHOUT THE WRITTEN PERMISSION OF THE PUBLISHERS. ■ Statement 당신의 Milli-Q Direct System 은 본 매뉴얼에 따라 설치되고 작동되어야 합니다. 특히, 이 설명서에 서 지시한 전기와 수력적인 지시사항을 잘 따라주시고 활용하시기 바랍니다. 문서에 기재되어 있는 모든 정보를 준수하십시오. 설명서를 따르지 않을 경우 오작동과 심각한 손상의 원인이 될 수 있다는 것을 명심하시기 바랍니다.

#### ■ 기호

| 기호          | 의미                                                                                             |
|-------------|------------------------------------------------------------------------------------------------|
| $\bigwedge$ | 이 <u>위험</u> 기호는 이 매뉴얼에서 시스템 조작 시 안전이<br>요구될 때 사용됩니다 <b>.</b>                                   |
| $\triangle$ | 이 <u>Attention(주의)</u> 기호는 이 매뉴얼에서 시스템<br>조작 시 주의가 요구될 때 사용됩니다                                 |
|             | 이 <u>UV Radiation(UV 조사)</u> 기호는 시스템 본체 내부<br>또는 외부에서 조사된 UV 램프에 노출에 위험이 있는<br>곳을 지시할 때 사용됩니다. |
|             | 이 <u>Danger(위험)</u> 기호는 시스템 본체 내부 또는<br>외부에 안전이 요구할 때 사용됩니다 <b>.</b>                           |
| <u> </u>    | 이 <u>Electrical Ground(접지)</u> 기호는 시스템 본체<br>내부 또는 외부에서 전기 접지가 연결된 경우<br>사용됩니다 <b>.</b>        |
| 4           | 이 <u>Electrical Danger(전기위험)</u> 기호는 시스템<br>본체 내부 또는 외부에 감전 위험이 있는 곳에<br>사용됩니다                 |

밀리포아 랩워터 시스템의 커버를 절대로 제거해서는 안됩니다. Milli-Q Direct System 내부의 전기, 기계 부품은 인체에 해가 될 수 있습니다.

적격한 밀리포아 서비스 엔지니어만이 Milli-Q Direct System 을 개봉하여 필요한 작업을 수행할 수 있습니다.

# 목 차

| 제 1 장          | 제품          | 정보    |                  |                  | 1 |
|----------------|-------------|-------|------------------|------------------|---|
| 1. 본체          |             |       |                  |                  |   |
| 2. 탱크          |             |       |                  |                  | 7 |
| 3. 소모품         | <u>т</u>    |       |                  |                  |   |
| <b>4.</b> 사양 ' | _<br>및 요구조건 | ••••• | •••••••••••••••• | •••••••••••••••• |   |

|    | 제 2 장 설치                       | 저 |
|----|--------------------------------|---|
|    | 1. 설치 시 발생되는 경고 메시지            | - |
| 16 | 2. POD Unit 조립                 |   |
| 17 | 3. 튜빙, 케이블, 전원코드               |   |
| 20 | 4. Progard Cartridge 설치        |   |
| 22 | 5. Q-Pak Pack 설치               |   |
| 24 | 6. RO Cartridges Rinsing       |   |
| 26 | 7. Q-Pak Pack Rinsing          |   |
|    | 8. POD Pak 설치                  |   |
|    | 9. UV 램프 설정                    |   |
|    | 10. RO CL2 Cleaning 설정         |   |
|    | 11. Inlet Strainer Cleaning 설정 |   |
|    | 12. Flow rate 교정               |   |
|    | 13. TOC Curve Check 수행         |   |
|    |                                |   |

| 제 3 장      | 소프트웨어        |    |
|------------|--------------|----|
| 1. Softwar | е Мар        |    |
| 2. Standby | , 모드 · ····· |    |
| 2.1. Stan  | ıdby Menu    |    |
| 3. Manager | r 메뉴         |    |
| 4. Ready 도 | <u>1</u>     |    |
| 4.1. Read  | Jy Menu 설명   | 53 |
|            |              |    |

| 제 4 장           | Milli-Q Direct 작동법 | 59 |
|-----------------|--------------------|----|
| <b>1.</b> 채수하기  |                    | 60 |
| <b>2.</b> 수질 확인 |                    |    |
| <b>3.</b> 동작 상태 | 확인                 |    |
| <b>4.</b> 소모품 상 | 태 확인               | 65 |
| 5. 연락처 확        | -ମ<br>ମ            |    |
| <b>6.</b> 정보 확인 |                    | 67 |

| 제 5 장      | 유지관리                    | 71 |
|------------|-------------------------|----|
|            | Schedule                | 72 |
| 2. Progard | d Pack 과 Vent Filter 교체 | 73 |
| 3. Q-Pak F | ²ack 교체                 | 76 |
| 4. POD Pa  | k 교체                    |    |
| 5. TOC Cu  | rve Check               | 83 |
| 6. RO Cart | tridge Sanitizing       |    |
| 7. RO Cart | tridge(PH) Cleaning     |    |
| 8. Flow ra | te 교정                   |    |

| <br>경고 메시지 | 제 6 장            |
|------------|------------------|
| <br>•••••  | <b>1.</b> 경고 정보  |
| <br>지 요약   | <b>2.</b> 경고 메시지 |

### 

| 제 8 장   | 구매 정보     |       |
|---------|-----------|-------|
| 1. 소모품, | 액세서리, 시스템 | 본체115 |

# 제품 정보

| 1. 본체               | 2 |
|---------------------|---|
| 2. 탱크               | 7 |
| 3. 소모품              | 8 |
| <b>4.</b> 사양 및 요구조건 | 9 |
|                     |   |

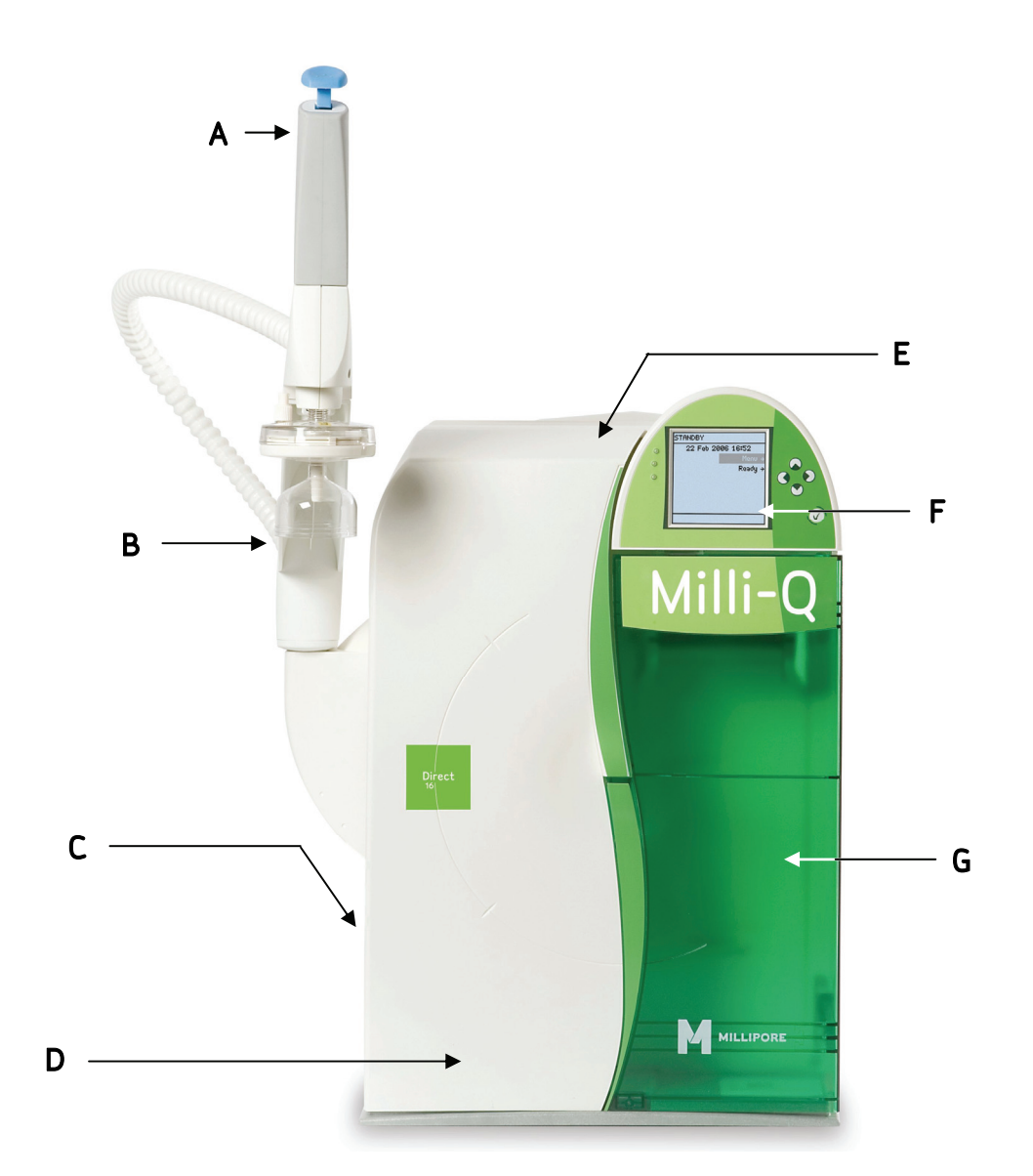

| 항목 | 설명/이름                          |
|----|--------------------------------|
| А  | Point Of Delivery (POD)        |
| В  | POD Pak                        |
| С  | 튜빙, 전원케이블, 레벨센서 및 악세사리         |
| D  | Q-Pak <sup>®</sup> Pack        |
| Е  | RO 맴브레인 세척포트                   |
| F  | LCD 판넬                         |
| G  | Progard <sup>®</sup> Cartridge |

■ 메인 화면 메인 화면에서 시스템의 주요 소프트웨어를 탐색할 수 있습니다. 기능

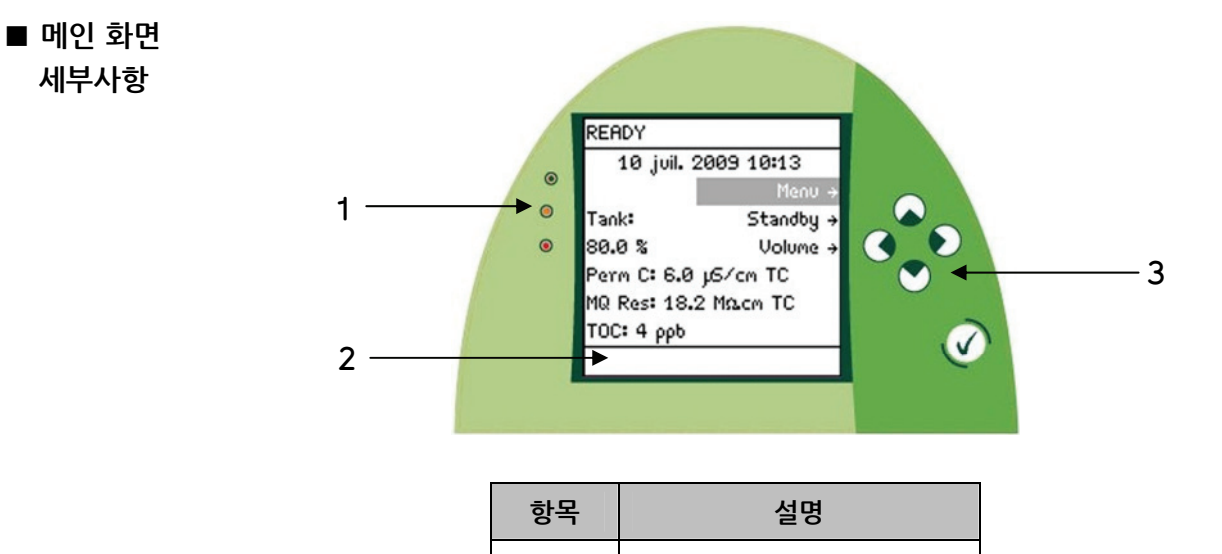

| 망누 | 실명     |  |  |  |
|----|--------|--|--|--|
| 1  | LEDs   |  |  |  |
| 2  | 메인 LCD |  |  |  |
| 3  | 키패드    |  |  |  |

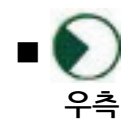

우측 버튼의 사용은 아래와 같습니다. 이 버튼은 다음 화면으로 이동 시 사용됩니다. 예를 들어, 시스템이 STANDBY 상태에서 READY 상태로 변경 시 사용됩니다.

| 화면 1                                                | 절차       | 화면 2                                                                                                    |
|-----------------------------------------------------|----------|----------------------------------------------------------------------------------------------------|
| STANDBY<br>08 juil. 2009 12:16<br>Menu +<br>Ready + | Press 🕥. | READY<br>Ø2 juil. 2009 11:45<br>Menu →<br>Tank: Standby →<br>Ø% Volume →<br>Perm C: 6.0 µ5/cm TC<br>MQ Res: MΩcm TC<br>TOC: ppb |

다음페이지에 계속

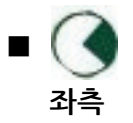

좌측 버튼은 이전 화면으로 이동 시 사용됩니다.

| 화면 <b>1</b>                                                                                                    | 절차       | 화면 2                                                                                                    |
|----------------------------------------------------------------------------------------------------|----------|----------------------------------------------------------------------------------------------------|
| MQ RECIRC MODE<br>Automatic Recirculation: 3<br>min⁄h<br>Press + and + to adjust.<br>Press ↓ to validate. Press<br>(+)o exit. | Press 🔊. | SETUP<br>Install Date +<br>Buzzer +<br>MQ Recirc Mode +<br>POD Flow Stop +<br>Temp Comp Mode +<br>Flow Calibration +<br>UV 254 nm Activation + |

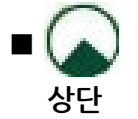

상단 버튼은 메뉴에서 상단 메뉴로 이동 시 사용됩니다.

| 화면 1                                                                                                    | 절차       | 화면 2                                                                                                    |
|----------------------------------------------------------------------------------------------------|----------|----------------------------------------------------------------------------------------------------|
| READY         08 juil. 2009 12:20         Menu →         Tank:       Standby →         80.0 %       Volume →         Perm C: 6.0 µS/cm TC         MQ Res: 18.2 MΩ.cm TC         TOC: 4 ppb | Press 🔊. | READY<br>Ø8 juil. 2009 12:20<br>Menu →<br>Tank: Standby →<br>80.0 % Volume →<br>Perm C: 6.0 µS/cm TC<br>MQ Res: 18.2 MΩ.cm TC<br>TOC: 4 ppb |

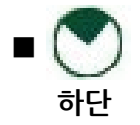

하단 버튼은 메뉴에서 하단 메뉴로 이동 시 사용됩니다.

| 화면 1                                                                                                    | 절차       | 화면 2                                                                                                    |
|----------------------------------------------------------------------------------------------------|----------|----------------------------------------------------------------------------------------------------|
| READY<br>08 juil. 2009 12:20<br>Menu →<br>Tank: Standby →<br>80.0 % Volume →<br>Perm C: 6.0 μS/cm TC<br>MQ Res: 18.2 MΩ.cm TC<br>TOC: 4 ρpb | Press 💽. | READY<br>Ø8 juil. 2009 12:20<br>Menu →<br>Tank: Standby →<br>80.0 % Volume →<br>Perm C: 6.0 µ5/cm TC<br>MQ Res: 18.2 M2.cm TC<br>TOC: 4 ppb |

| - 2              | 수정된 변수값을 저장할 때 사용됩니다.                                                                                                    |                                                                                                    |                                                                                                    |  |  |  |  |
|------------------|----------------------------------------------------------------------------------------------------|----------------------------------------------------------------------------------------------------|----------------------------------------------------------------------------------------------------|--|--|--|--|
| 20               | 화면 1                                                                                                    | 실자                                                                                                    | 화면 2                                                                                                    |  |  |  |  |
|                  | Milli-Q Product Resistivity<br>Setpoint: 16.5 Macm TC<br>Press + and + to adjust.<br>Press ← to validate. Press<br>← to exit                | Press                                                                                                    | RO CL2 Cleaning →<br>Permeate Cond →<br>Tank Refill →<br>Milli-Q Product Res →<br>Milli-Q Product TOC →<br>Millipak →<br>BioPak → |  |  |  |  |
|                  |                                                                                                    |                                                                                                    |                                                                                                    |  |  |  |  |
| READY            | READY 모드 화면은 아래 표                                                                                                    | 표에서 설명합니다.                                                                                                    |                                                                                                    |  |  |  |  |
| 모드               | ÷IN                                                                                                    | 44                                                                                                    | н                                                                                                    |  |  |  |  |
| <del>-</del> 수질값 | 와먼                                                                                                    | 실명                                                                                                    |                                                                                                    |  |  |  |  |
|                  | REHDY<br>08 juil. 2009 12:21<br>Menu →<br>Tank: Standby →<br>80.0 % Volume →<br>Perm C: 6.0 µ5/cm TC<br>MQ Res: 18.2 Ms2cm TC<br>TOC: 4 ppb | 옆 와면은 탱크에 저장된 순수는 6 µS/cm 의 전도도<br>값을 갖고<br>• POD <sup>®</sup> 를 통해 채수되는 수질은<br>- 18.2 MΩ.cm 의 비저항값을 갖고,<br>- 25℃ 에서 TC 온도 보상상태이며,<br>- TOC 값은 4 ppb 임을 표시하고 있습니다. |                                                                                                    |  |  |  |  |
|                  | READY<br>02 juil. 2009 11:45                                                                                                    |                                                                                                    |                                                                                                    |  |  |  |  |

#### ■ LEDs

시스템 LED 등에 대한 설명은 다음과 같습니다.

| 항 목    | 설명              |
|--------|-----------------|
| 청색 LED | 시스템 정상 동작 중입니다. |
| 황색 LED | 주의 메시지를 표시합니다.  |
| 적색 LED | 경고 메시지를 표시합니다.  |

#### 알림 :

- 만약 황색 LED 등과 적색 LED 등이 동시에 나타난 경우에는, 적색 LED 등만 나타납니다.
- 황색, 적색 LED 등은 동시에 나타나지 않습니다.

다음페이지에 계속

■ **포트/케이블** 포트와 연결 케이블에 대한 설명은 아래와 같습니다.

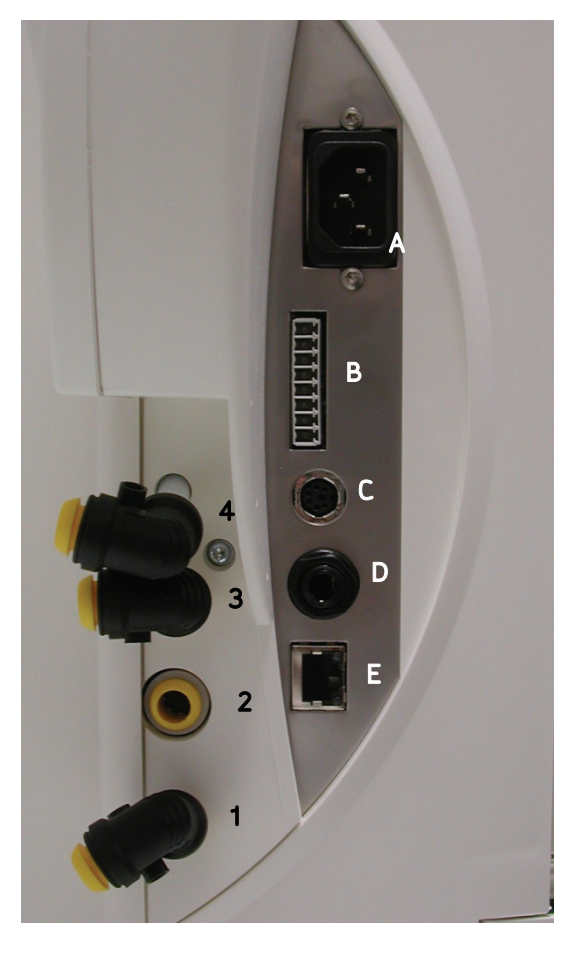

| 항목 | 설명       | 항목 | 설명                  |
|----|----------|----|---------------------|
| 1  | RO 배수 포트 | A  | 전원 공급부(100 – 240 V) |
| 2  | 공급수 포트   | В  | 액세서리 연결부            |
| 3  | 탱크 연결 포트 | С  | PS/2 케이블 연결         |
| 4  | 탱크 연결 포트 | D  | 레벨센서 연결부            |
|    |          | Е  | Ethernet 연결부        |

#### ■ 정보

아래와 같은 제품 넘버의 탱크를 사용하시기를 권장합니다.

| ■ Flow 화면              | 시스템 내부에서의 물의 흐름은 아래 그림과 같으며, 시스템에 사용되는 다양한<br>소모품들이 아래의 그림에 나타나 있습니다.                                                                                                    |    |                         |  |
|------------------------|----------------------------------------------------------------------------------------------------|----|-------------------------|--|
|                        |                                                                                                    |    |                         |  |
|                        |                                                                                                    | 항목 | 설명                      |  |
|                        |                                                                                                    | А  | Progard Cartridge       |  |
|                        |                                                                                                    | В  | UV 254 nm 램프 (Optional) |  |
|                        |                                                                                                    | С  | UV 185 nm 램프            |  |
|                        |                                                                                                    | D  | Q-Pak Pack              |  |
|                        |                                                                                                    | Е  | POD Pak                 |  |
| ■ Progard<br>Cartridge | Progard Pack 은 RO Cartridge 를 보호하고 수명을 연장시켜 줍니다.<br>Progard Pack 은 RO Cartridge 의 미네럴 스켈링, 유기물 파울링 및<br>염소 산화를 방지시켜줍니다.                                                                                     |    |                         |  |
| ■ UV 254 nm<br>램프      | UV 254 nm 램프는 254 nm 의 파장을 발산합니다.<br>UV 254 nm 램프는 박테리아를 제거하는 목적으로 사용합니다                                                                                                    |    |                         |  |
| ■ UV 185 nm<br>램프      | 듀얼파장인 UV 185 nm 램프는 185 nm 와 254 nm 파장을 동시에 조사하여<br>박테리아와 물 속의 유기물을 효과적으로 제거합니다.                                                                                                    |    |                         |  |
| ■ Q-Pak Pack           | 공급수의 이온 및 유기 오염물을 제거합니다.                                                                                                    |    |                         |  |
| ■ POD Pak              | <ul> <li>POD Pak 은 수처리 정제기술 중 최종단에 설치되는 필터입니다.</li> <li>POD(Point of Delivery)의 채수부에 장착됩니다.</li> <li>POD Pak 은 초순수가 생산되는 채수부 바로 전단에 장착되어 특정<br/>실험분야와 연관된 극미량 오염물질을 제거하여 최상의 품질의 초순수를<br/>제공합니다.</li> </ul> |    |                         |  |

■ Milli-Q<sup>®</sup>

Q-POD 에서 생산된 초 순수 품질은 다음과 같습니다.

초 순수 수질

| 하목 · · · · · · · · · · · · · · · · · · · | 사양         | 단위             |
|------------------------------------------|------------|----------------|
| Resistivity                              | 18.2       | MΩ.cm @25°C    |
| тос                                      | ≤ <b>5</b> | ppb            |
| Particulates > 0.22 μm**                 | 1          | Particulate/mL |
| Bacteria**                               | < 0.1      | cfu mL         |
| Pyrogens*                                | < 0.001    | Eu/mL          |
| Nases*                                   | < 0.01     | ng/mL          |
| DNases*                                  | < 4        | pg/µ           |
| Flow Rate**                              | 0.05 - 1.5 | L/min          |

(\*) BioPak Final Filter 장착 시/ (\*\*) Millipak or BioPak Final Filter 장착 시

#### 알림:

\_\_\_\_ Milli-Q Integral 시스템이 정상적인 동작상태이고, 밀리포아 Elix 시스템의 공급수 요구사항에 적합한 경우에만 유효합니다. 또한 일부 항목은 채수 초기에 만족하지 않을 수 있습니다.

#### ■ 무게

각 장치에 대한 무게는 아래와 같습니다.

| System           | 동작 시 무게(kg) | 시스템무게(kg) | 포장 시 무게(kg) |
|------------------|-------------|-----------|-------------|
| Milli-Q Direct 8 | 27          | 20        | 24          |
| Milli-Q Direct16 | 28          | 21        | 25          |

■ 전기

전기 관련 사양 및 데이터는 아래와 같습니다.

| 항목      | 값                                                                                           |  |
|---------|---------------------------------------------------------------------------------------------|--|
| 전압      | 100-230 VAC ±10%                                                                            |  |
| 주파수     | 50-60 Hz ±10%                                                                               |  |
| 메인 퓨즈   | 3.15 Amp Fast Acting; 5 mm x 20 mm;<br>250 V 안전 전압.<br>퓨즈는 반드시 밀리포아에서 제공되는 제품을<br>사용해야 합니다. |  |
| 사용 전력   | 145 VA                                                                                      |  |
| 전원코드 길이 | 2.5 미터                                                                                      |  |
| 접지      | 전원 코드 접지                                                                                    |  |
| 전원코드 사용 | 시스템의 전원코드를 삽입 또는 제거 함으로서<br>전기를 공급/차단합니다.<br>전원 코드는 반드시 유효한 거리에 위치한<br>콘센트에 연결해야 합니다.       |  |

다음페이지에 계속

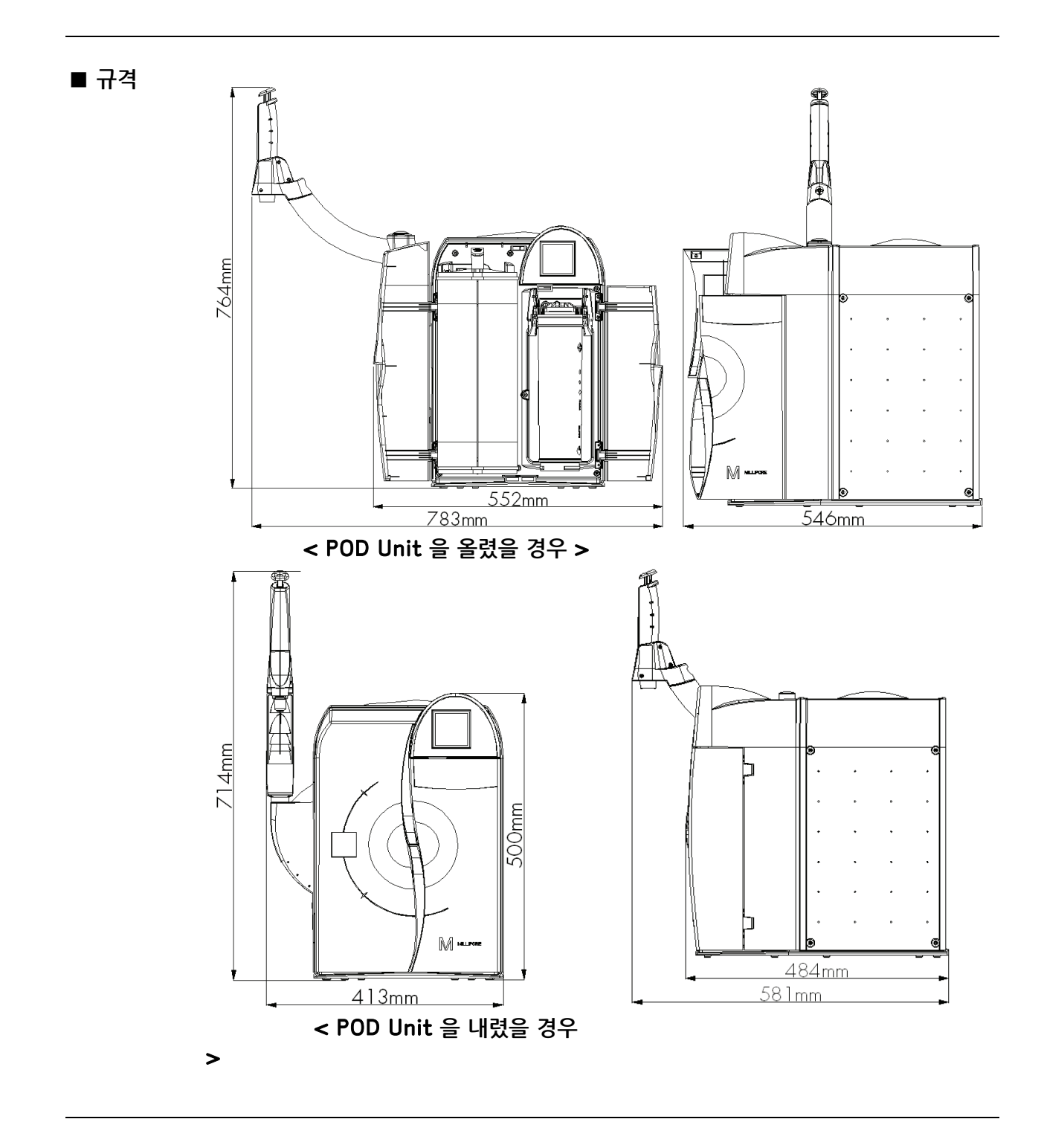

■ 시스템 시스템 구성품 리스트를 확인하시려면 밀리포아 코리아로 연락 주시기 바랍니다. 구성요소

**■ 공급수** 공급수의 요구조건은 아래와 같습니다.

| 항목                        | 조건                |
|---------------------------|-------------------|
| 공급수 형태                    | 수돗물               |
| 전도도                       | < 2000 µS/cm      |
| 압력                        | 1 bar < P < 6 bar |
| 온도                        | 5℃ < T < 35℃      |
| Dissolved CO <sub>2</sub> | < 30 pm           |
| Free Chlorine             | < 3 ppm           |
| Fouling Index             | < 12              |
| рН                        | 4 < pH < 10       |

■ 환경

설치환경은 아래와 같습니다.

| 항목           | 조건                              |
|--------------|---------------------------------|
| 고도           | < 3000 미터                       |
| 동작 시 온도      | 4 – 40°C                        |
| 설치 장소 온도     | 4 – 40°C                        |
| 설치 카테고리      | Ш                               |
| 설치           | 시스템은 실내 설치를 권장합니다.              |
| 오염도 정도       | 2                               |
| 비관 미 도자 시 스디 | 31℃ : 최대 80% 상대습도               |
| 포근 것 등역 시 급포 | <b>40℃ :</b> 최저 <b>50%</b> 상대습도 |

■ 소음도 소음도는 1 미터의 거리에서 < 50 dB 입니다.

■ 소모품 설치 시 필요한 소모품은 아래와 같습니다. 아래의 품목은 시스템에 포함되어 있지 않으며, 별도 주문해야 합니다: Progard Cartridge, Q-Pak Pack, POD Pak.

■ 탱크 위치 탱크는 Milli-Q Direct System 과 동일선상에 위치하여야 한다.

# 제 2 장

| 1. 설치 시 발생되는 경고메시지                   | 14 |
|--------------------------------------|----|
| 2. POD Unit 조립                       | 16 |
| <ol> <li>튜빙, 케이블, 전원코드 설치</li> </ol> | 17 |
| 4. Progard Cartridge 설치              | 20 |
| 5. Q-Pak Pack 설치                     | 22 |
| 6. RO Cartridges Rinsing             | 24 |
| 7. Q-Pak Pack Rinsing                | 26 |
| 8. POD Pak 설치                        | 28 |
| 9. UV 램프 설정                          | 30 |
| 10. PERFORM RO CL2 CLEANING 설정       | 32 |
| 11. EXAMINE INLET STRAINER 설정        | 34 |
| 12. Flow rate 교정                     | 36 |
| 13. TOC Curve Check 수행               | 38 |
|                                      |    |

## 1. 설치 시 발생되는 경고 메시지

| ■ 개요                                           | <ul> <li>Milli-Q System 을 설치하는 동안 경고 메시지가 발생합니다.</li> <li>이러한 경고 메시지는 아래와 같은 경우에 발생됩니다: <ul> <li>탱크가 비었거나,</li> <li>튜빙과 Progard Cartridge 내에 공기가 차 있거나,</li> <li>Progard Cartridge 가 설치가 되지 않았거나,</li> <li>Q-Pak Pack 이 설치가 되어 있지 않았을 경우입니다.</li> </ul> </li> <li>이러한 경고 메시지에 대한 설명이 아래에 나와있으며, 위와 관련하여 보다 많은 정보를 얻고자 하신다면, 'Alarm' 장을 참조하여 주시기 바랍니다.</li> </ul> |
|------------------------------------------------|----------------------------------------------------------------------------------------------------|
| ■ TANK EMPTY<br>메시지                            | <ul> <li>이 경고 메시지는 대부분의 설치 과정 중 탱크가 비었을 경우에 발생합니다.</li> <li>이러한 경고 메시지는 탱크가 부분적으로 차 있을 경우 없어지게 됩니다.</li> <li>이러한 경고 메시지가 화면에 보이는 것을 취소하시려면, LCD 에 나타난 설명에 따라 주시기 바랍니다.</li> </ul>                                                                                                    |
| ■ PROGARD<br>CARTRIDGE<br>OUT 메시지              | <ul> <li>이 경고 메시지는 Progard Cartridge 가 설치되지 않았을 때 발생합니다.</li> <li>이러한 경고 메시지는 Milli-Q 시스템이 Progard Cartridge 를 발견했을<br/>때 없어지게 됩니다.</li> <li>이러한 경고 메시지가 화면에 보이는 것을 취소하시려면, LCD 에 나타난<br/>설명에 따라 주시기 바랍니다.</li> </ul>                                                                                                    |
| ■ Q-PAK PACK<br>OUT 메시지                        | <ul> <li>이 경고 메시지는 Q-Pak Pack 이 설치되지 않았을 때 발생합니다.</li> <li>이러한 경고 메시지는 Milli-Q 시스템이 Q-Pak Pack 을 발견했을 때 없어지게 됩니다.</li> <li>이러한 경고 메시지가 화면에 보이는 것을 취소하시려면, LCD 에 나타난 설명에 따라 주시기 바랍니다.</li> </ul>                                                                                                    |
| ■ MILLI-Q RES<br>< SP,<br>REPLACE<br>Q-PAK 메시지 | <ul> <li>이러한 경고 메시지는 Q-Pak Pack 이 완전하게 세척되지 않았거나, 비저항<br/>센서 주위의 튜빙에 공기가 차 있을 경우 발생합니다.</li> <li>이러한 경고 메시지는 POD Unit 내부의 물을 제거하면 사라지게 됩니다.</li> <li>이러한 경고 메시지가 화면에 보이는 것을 취소하시려면, LCD 에 나타난<br/>설명에 따라 주시기 바랍니다.</li> </ul>                                                                                                    |
| ■ LOW FEED<br>WATER<br>PRESSURE<br>메시지         | <ul> <li>이러한 경고 메시지는 새로운 Progard cartridge 와 튜빙에 공기가 차<br/>있는 경우 발생합니다.</li> <li>공기가 사라지고 공기가 물로 대체되면, 이러한 경고 메시지는 설치 중에 더<br/>이상 발생되지 않게 됩니다.</li> <li>이러한 경고 메시지가 화면에 보이는 것을 취소하시려면, LCD 에 나타난<br/>설명에 따라 주시기 바랍니다.</li> </ul>                                                                                                    |

| ■ MILLI-Q TOC | ● 이러한 경고 메시지는 Q-Pak pack 이 완전히 세척 후에 TOC indicator |
|---------------|----------------------------------------------------|
| > SP          | 알고리즘 데이터가 필요함을 의미합니다.                              |
|               | ● 이러한 경고 메시지가 화면에 보이는 것을 취소하시려면, LCD 에 나타난         |
|               | 설명에 따라 주시기 바랍니다.                                   |

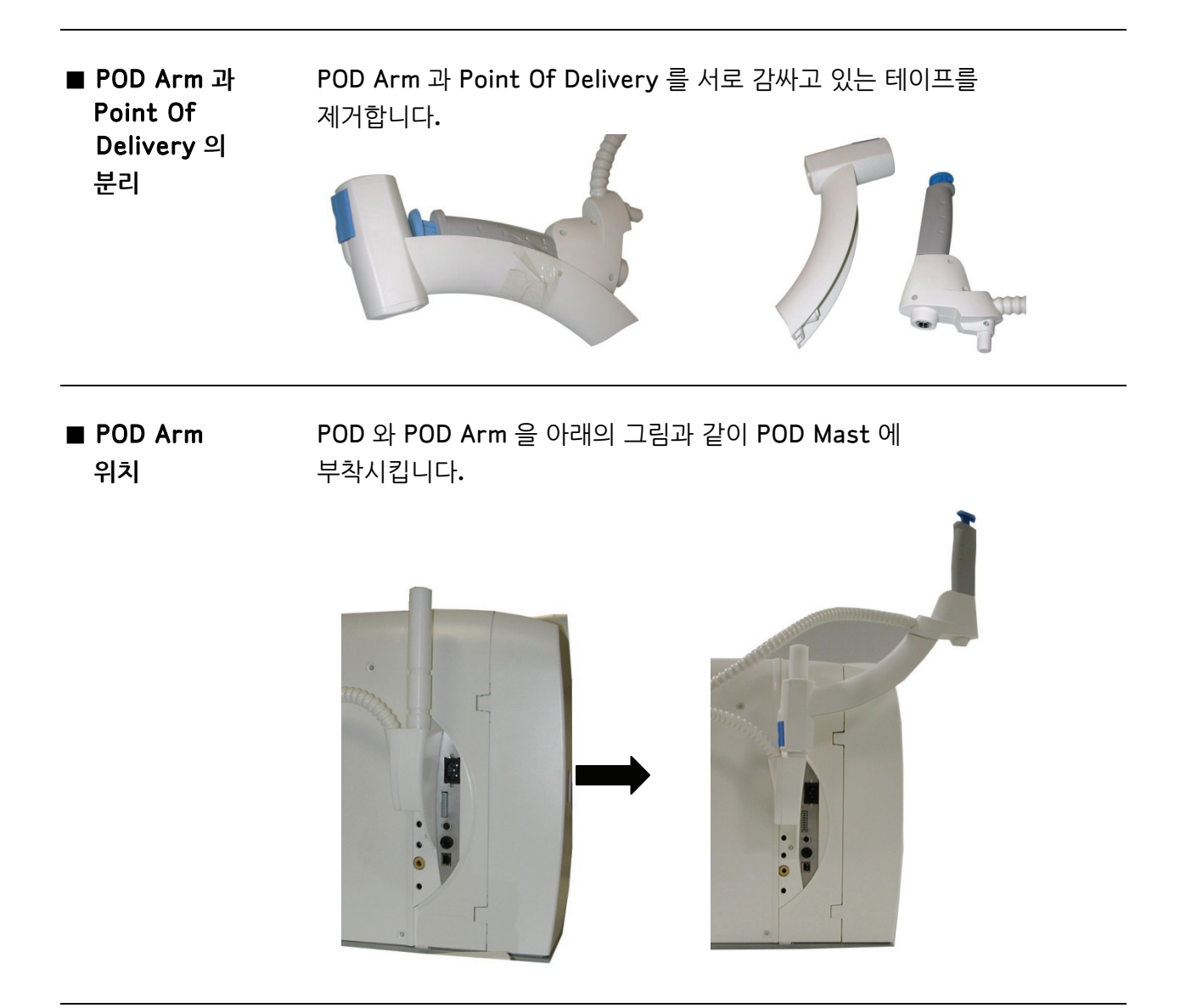

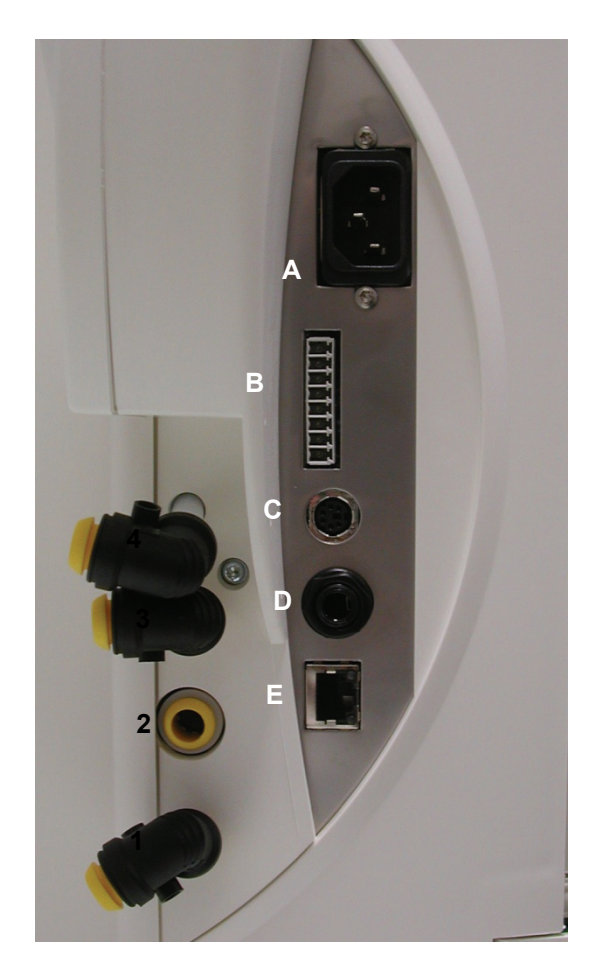

| 항목 | 설명           |  |
|----|--------------|--|
| 1  | RO 배수        |  |
| 2  | 공급수          |  |
| 3  | 탱크연결         |  |
| 4  | 탱크연결         |  |
| A  | 전원 공급부       |  |
| В  | 액세서리 케이블     |  |
| С  | PS/2 케이블 연결부 |  |
| D  | 레벨센서         |  |
| E  | Ethernet 연결  |  |

다음페이지에 계속

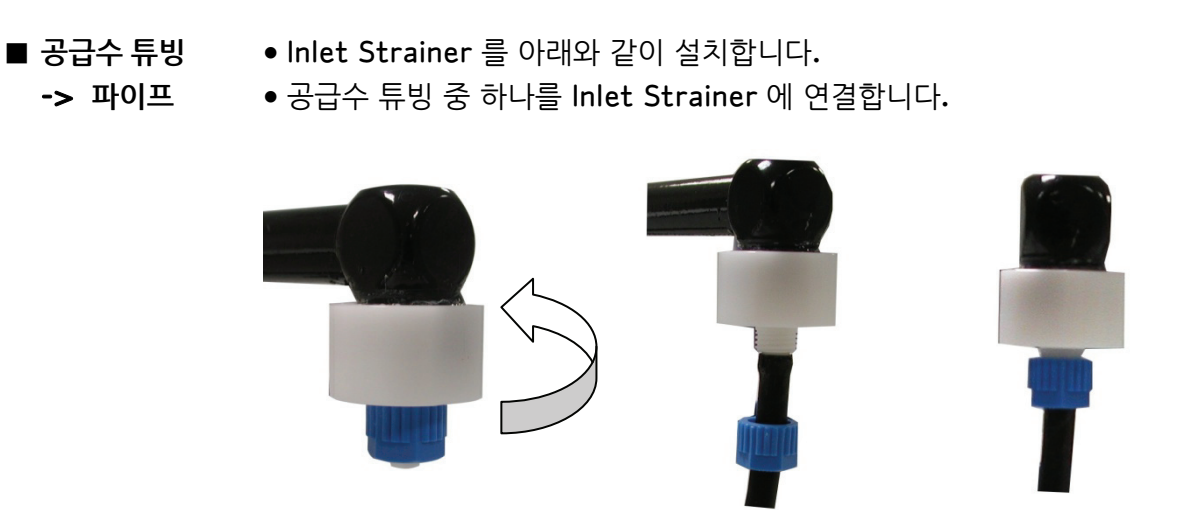

■ 탱크 연결

포트 3,4 번으로부터의 튜빙을 아래와 같이 탱크에 연결합니다.

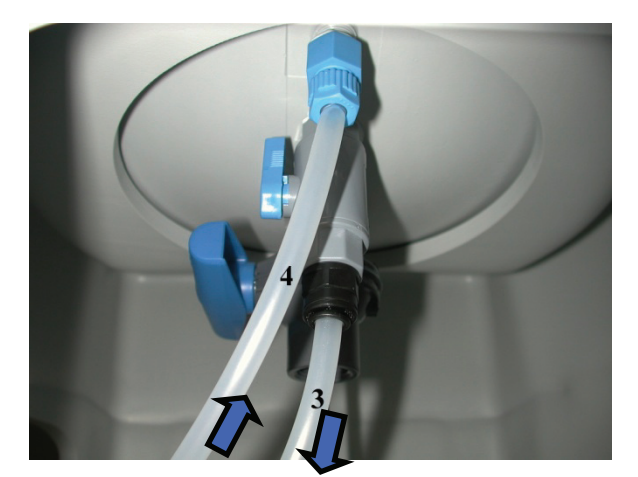

참고:

포트 3 번으로부터온 튜빙과 연결된 밸브는 반드시 열려있어야 합니다.

■ 시스템 전원공급

- 공급수 소스를 엽니다.
  - 시스템에 전원코드를 연결합니다.
  - 전원코드를 전원 공급부에 연결합니다.
  - 주 LCD 화면이 시작화면을 보여줍니다.

| ■ 경고 메시지       | 시스템이 처음 설치되고 난 후에는 빈 탱크이기 때문에 Progard Cartridge<br>혹은 Q-Pak Pack 이 설치되어있지 않다면, 경고 메시지가 발생하게 됩니다.<br>이러한 경고메시지는,<br>• 탱크 내부가 비어있거나,<br>• Q-PAK PACK 이 없거나,<br>• PROGARD CARTRIDGE 가 없을 경우 나타납니다.                                                                                                    |
|----------------|----------------------------------------------------------------------------------------------------|
| ■ 경고 메시지<br>취소 | 이러한 경고 메시지가 화면에 보이는 것을 취소하시려면, LCD 에 나타난<br>설명에 따라 주시기 바랍니다.                                                                                                    |
| ■ ▲<br>날짜 확인   | <ul> <li>만약 경고 메시지가 없어졌다면, 날짜가 맞는지를 확인하여 주시기<br/>바랍니다.</li> <li>Manager 메뉴 소프트웨어에서 날짜와 시간을 설정하시기 바랍니다. 이와<br/>관련하여 더 많은 정보를 보시려면, Software Chapter 의 도입부에 있는<br/>Software Map 을 참조하여주시기 바랍니다.</li> <li>LCD 화면의 날짜 및 시간을 설정하기 전까지는, Progard Cartridge 와 Q-<br/>Pak Pack 을 설치하지 마시기 바랍니다.</li> </ul> |

■ 절차 새로운 Progard Cartridge 를 설치하기 위해서는 아래의 단계를 따라주시기 바랍니다.

| 단계 | 절차                                                                                                    | 화면                                                                                                    |
|----|----------------------------------------------------------------------------------------------------|----------------------------------------------------------------------------------------------------|
| 1  | STANDBY 모드에서 시작합니다.<br><i>참고:</i><br>위 화면에서는 PROGARD CARTRIDGE<br>OUT 경고 메시지는 나타나지 않습니다.<br>이전 매뉴얼의 설명에 따라, 경고<br>메시지는 취소되었습니다. | STANDBY<br>Ø8 juil. 2009 12:16<br>Menu →<br>Ready →                                                                                                    |
| 2  | <ul> <li> 본체의 오른쪽 커버를 엽니다.</li> <li> 내부 포트의 두 개의 보호 캡을 제거합니다.</li> </ul>                                                        |                                                                                                    |
| 3  | <ul> <li>Progard Cartridge 내의 부착된<br/>마개를 제거합니다.</li> <li>0 링에 물을 묻힙니다.</li> </ul>                                              | 00                                                                                                    |
| 4  | <ul> <li>Progard Cartridge 가 완전히<br/>장착되도록 끼웁니다.</li> <li>오른쪽 커버를 닫습니다.</li> </ul>                                              |                                                                                                    |
| 5  | 1 분 후, 주 LCD 는 새로운 Progard<br>Cartridge 가 설치되었음을 보여줍니다.                                                                         | INSTALL PROGARD<br>A new Progard has been<br>installed.<br>Catalogue Nº: PRØGØØØT3<br>Lot Nº: F6DN27324.<br>Press → to start Progard<br>Flush/cleaning. |

| ■ 절차 | 단계 | 절차                                                         | 화면                                                                                                    |
|------|----|------------------------------------------------------------|----------------------------------------------------------------------------------------------------|
| (계속) | 6  | ▶ 버튼을 누릅니다.                                                | INSTALL PROGARD<br>Progard Flush procedure in<br>progress.<br>Remaining Time: XX min.<br>Press → to cancel.                      |
|      | 7  | Progard Cartridge 의 flush 가<br>끝나면, 시스템은 READY 모드가<br>됩니다. | READY<br>02 juil. 2009 11:45<br>Menu →<br>Tank: Standby →<br>0 % Volume →<br>Perm C: 6.0 μS/cm TC<br>MQ Res: MΩcm TC<br>TOC: ppb |

■ 절차

신규 Q-Pak Pack 설치를 위해 아래의 절차를 따라주시기 바랍니다.

| 단계 | 절차                                                                                                    | 화면                                                  |
|----|----------------------------------------------------------------------------------------------------|-----------------------------------------------------|
| 1  | STANDBY 모드에서 시작합니다.                                                                                                    | STANDBY<br>Ø8 juil. 2009 12:16<br>Menu →<br>Ready → |
| 2  | <ul> <li> 본체의 왼쪽 커버를 엽니다.</li> <li>내부 포트 위에 있는 두 개의 보호<br/>캡을 제거합니다.</li> </ul>                                           |                                                     |
| 3  | <ul> <li>Q-Pak Pack 의 두 개의 포트에<br/>부착된 마개를 제거합니다.</li> <li>고무 0 링이 제 위치에 있는지<br/>확인합니다.</li> <li>0 링에 물을 묻힙니다.</li> </ul> | 00                                                  |
| 4  | Q-Pak Pack 의 윗부분을 시스템<br>내부 포트에 맞춰 끼웁니다.                                                                                  |                                                     |

| 차  | 단계 | 절차                                               | 화면                                                                                                    |
|----|----|--------------------------------------------------|----------------------------------------------------------------------------------------------------|
| 속) | 5  | Q-Pak Pack 의 아래쪽 부분을<br>시스템의 안쪽으로 눌러 끼워줍니다.      |                                                                                                    |
|    | 6  | 팩 잠금 손잡이를 아래방향으로<br>눌러줍니다.<br>왼쪽 커버를 닫습니다.       |                                                                                                    |
|    | 7  | 1 분 후, 주 LCD 는 새로운 Q-Pak<br>Pack 가 설치되었음을 보여줍니다. | INSTALL Q-PAK<br>A new Q-PAK has been<br>installed.<br>Catalogue N®: QPAKØØTEX<br>Lot N®: F6DN27325. ↔ |
|    | 8  | • 버튼을 누릅니다.                                      | STANDBY<br>08 juil. 2009 13:51<br>Menu →<br>Ready →                                                    |

■ **절차** (계속

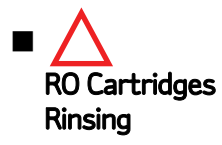

Milli-Q System 이 설치되면, RO Cartridges 는 반드시 flush, rinse 과정이 필요합니다. 이 과정을 진행하지 않는 경우, 생산수질에 문제가 발생할 수 있습니다.

■ 절차

RO Cartridge(s)의 flush 와 rinse 를 위해 아래의 단계를 따라주시기 바랍니다.

| 단계 | 절차                                     | 화면                                                                                                    |
|----|----------------------------------------|----------------------------------------------------------------------------------------------------|
| 1  | STANDBY 모드에서 시작합니다.                    | STANDBY<br>Ø8 juil. 2009 13:51<br>Menu →<br>Ready →                                                                                                    |
| 2  | Menu 를 선택합니다.                          | STANDBY MENU<br>Maintenance →<br>Sanitise/Clean →<br>Suitability Tests →<br>Language →<br>Manager Menu →                                                                      |
| 3  | 유지관리를 선택합니다.<br>버튼을 누릅니다.              | MAINTENANCE<br>Install Pretreatment →<br>Clean Strainer →<br>Install Progard →<br>Install New RO →<br>Install UV 254 nm Lamp →<br>Install UV 185 nm Lamp →<br>Install Q-Pak → |
| 4  | Install new RO 를 선택합니다.<br>) 버튼을 누릅니다. | INSTALL NEW RO                                                                                                    |

| ■ 절차 | 단계 | 절차                                                                                                  | 화면                                                                                                    |
|------|----|----------------------------------------------------------------------------------------------------|----------------------------------------------------------------------------------------------------|
| (계속) | 5  | ▶ 버튼을 누릅니다.                                                                                         | INSTALL NEW RO<br>This procedure should be<br>performed by a Millipore<br>trained service engineer.<br>Press → to continue or +<br>to exit.                                                                      |
|      | 6  | ♥ 버튼을 누릅니다.                                                                                         | INSTALL NEW RO<br>The Millipore trained<br>service engineer confirms<br>RO cartridge installation by<br>pressing ↓. A 15 minute RO<br>Flush Followed by a 225<br>minute RO rinse will start.<br>Press ← to exit. |
|      | 7  | ♥ 버튼을 누릅니다.                                                                                         | INSTALL NEW RO<br>RO Flush in progress.<br>Remaining Time : 15 min.                                                                                                    |
|      | 8  | 15 분 후, 주 LCD 는 오른쪽의<br>화면과 같이 나타납니다.                                                               | INSTALL NEW RO<br>RO Rinse in progress.<br>Remaining Time : 225 min.                                                                                                    |
|      | 9  | 225 분의 RO Rinsing 과정이<br>끝나면, Milli-Q System 은<br>READY 모드로 돌아갑니다.<br>이 과정 이후 탱크에 물이 채워지기<br>시작합니다. | READY<br>Ø2 juil. 2009 11:48<br>Menu →<br>Tank: Standby →<br>Ø% Volume →<br>Perm C: 6.0 µS/cm TC<br>MQ Res: MQ.cm TC<br>TOC: ppb                                                                                 |
| $\Delta$ |
|----------|
| 충분한 물이   |
| 필요합니다!   |

Q-Pak Pack Rinsing 작업을 위해서는 탱크에 충분한 물이 필요합니다.

| Millipore 탱크 | 최소요구량       |
|--------------|-------------|
| 30 리터        | 100% 탱크 레벨  |
| 60 리터        | > 40% 탱크 레벨 |
| 100 리터       | > 30% 탱크 레벨 |

만약 탱크에 충분한 물이 없다면, 'TANK EMPTY' 경고메시지가 뜨게 됩니다. 또한, 공기가 튜빙으로 들어갈 수 있으며, 이로 인해 다른 센서들에도 일시적인 영향을 미칠 수 있습니다.

■ 절차

Q-Pak Pack Rinsing 을 위해 아래의 단계를 따라주시기 바랍니다.

| 단계 | 절차                                                                                                    | 화면                                                                                                    |
|----|----------------------------------------------------------------------------------------------------|----------------------------------------------------------------------------------------------------|
| 1  | <ul> <li>System Accessories Bag 에서 깨끗한 튜빙과 barbed fitting 을 꺼냅니다.</li> <li>barbed fitting 을 POD Unit 에 장착합니다.</li> <li>튜빙의 한쪽을 barbed fitting 에 끼웁니다.</li> <li>연결된 튜빙의 반대편 쪽을 배수관에 놓습니다.</li> <li><b>알림:</b></li> <li>Barbed fitting 장착 시 테플론 테이프를 사용하지 말아주시기 바랍니다.</li> </ul> |                                                                                                    |
| 2  | 시스템을 READY 모드로<br>변경합니다.                                                                                                    | READY<br>02 juil. 2009 13:55<br>Menu →<br>Tank: Standby →<br>80.0 % Volume →<br>Perm C: 6.0 µS/cm TC<br>MQ Res: Mo.cm TC<br>TOC: ppb        |
| 3  | POD Plunger 를 눌렀다가 뗍니다.<br>잠시 후, 초 순수가 POD Unit 으로<br>나옵니다.                                                                                                    | READY<br>02 juil. 2009 13:55<br>Menu →<br>Tank: Standby →<br>80.0 % Volume →<br>Perm C: 6.0 μS/cm TC<br>MQ Res: 18.2 MΩ.cm TC<br>TOC: 4 ppb |

| ■ 절차 | 단계 | 절차                                         | 화면                                                                                                    |
|------|----|--------------------------------------------|----------------------------------------------------------------------------------------------------|
| (계속) | 4  | 최소 10 여분 동안 생산된 초<br>순수를 버립니다.             | READY<br>Ø2 juil. 2009 13:55<br>Menu →<br>Tank: Standby →<br>80.0 % Volume →<br>Perm C: 6.0 µ5/cm TC<br>MQ Res: 18.2 M2.cm TC<br>TOC: 4 ppb |
|      | 5  | 초 순수의 채수를 멈추기 위해 POD<br>Plunger 를 다시 누릅니다. | READY<br>Ø2 juil. 2009 13:55<br>Menu →<br>Tank: Standby →<br>80.0 % Volume →<br>Perm C: 6.0 µ5/cm TC<br>MQ Res: 18.2 MQ.cm TC<br>TOC: 4 ppb |

■ 개요 POD Pak 설치 단계는 아래와 같습니다.:

- POD Unit 에 POD Pak 위치, flushing
- POD Pak 설치에 관한 제품등록.
- Placing POD Pak 과 함께 동봉된 설명서를 참조하여주시기 바랍니다. /Flushing
- 등록 POD Pak 설치 후 등록절차는 아래와 같습니다.

| 단계 | 절차                          | 화면                                                                                                    |
|----|-----------------------------|----------------------------------------------------------------------------------------------------|
| 1  | STANDBY 모드에서 시작합니다.         | STANDBY<br>02 juil. 2009 13:56<br>Menu →<br>Ready →                                                                                                    |
| 2  | Menu 를 선택합니다.               | STANDBY MENU<br>Maintenance →<br>Sanitise/Clean →<br>Suitability Tests →<br>Language →<br>Manager Menu →                                                                      |
| 3  | 유지관리를 선택합니다.<br>버튼을 누릅니다.   | MAINTENANCE<br>Install Pretreatment →<br>Clean Strainer →<br>Install Progard →<br>Install new RO →<br>Install UV 254 nm Lamp →<br>Install UV 185 nm Lamp →<br>Install Q-Pak → |
| 4  | Install POD Pak 을 찾아 선택합니다. | MAINTENANCE<br>Install Progard →<br>Install new RO →<br>Install UV 254 nm Lamp →<br>Install UV 185 nm Lamp →<br>Install Q-Pak →<br>Install POD Pak →<br>Install ASM UV Iamp → |

| ■ 등록 | 단계 | 절차                    | 화면                                                                                                    |
|------|----|-----------------------|----------------------------------------------------------------------------------------------------|
| (계속) | 5  | ● 버튼을 누릅니다.           |                                                                                                    |
|      | 6  | ● 버튼을 누릅니다.           | INSTALL POD PAK<br>Select the POD Pak that<br>you wish to install.<br>Press → to continue or ←<br>to exit.      |
|      | 7  | Millipak 을 선택한 화면입니다. | INSTALL POD PAK<br>Millipak →<br>BioPak →<br>EDS-Pak →<br>Other Pod Pak A →<br>Other Pod Pak B →<br>No Filter → |
|      | 8  | ● 버튼을 누릅니다.           | INSTALL POD PAK<br>Follow the instructions<br>delivered with the new POD<br>Pak and press v. +                  |
|      | 9  | ♥ 버튼을 누릅니다.           | INSTALL POD PAK<br>POD Pak installation is<br>registered. Next<br>maintenance in 182 days.<br>Press ← to exit.  |
|      | 10 | ④ 버튼을 3 회 누릅니다.       | STANDBY<br>08 juil. 2009 13:52<br>Menu →<br>Ready →                                                             |

■ 소개 각각의 UV 램프는 시스템에 설치 또는 교체 후 반드시 리셋을 해야 합니다. 그렇지 않으면, 램프교체에 관한 메시지가 예상보다 빨리 나타나게 됩니다.

#### 알림:

위 작업을 하기 전, 날짜와 시간이 정확한지 확인하여주시기 바랍니다.

■ 절차 아래는 UV185nm 램프의 타이머 설정에 관한 방법을 나타낸 절차입니다.

| 단계 | 절차                                             | 화면                                                                                                    |
|----|------------------------------------------------|----------------------------------------------------------------------------------------------------|
| 1  | STANDBY 모드에서 시작합니다.                            | STANDBY<br>02 juil. 2009 13:57<br>Menu →<br>Ready →                                                                                                    |
| 2  | Menu 를 선택합니다.                                  | STANDBY MENU<br>Maintenance →<br>Sanitise/Clean →<br>Suitability Tests →<br>Language →<br>Manager Menu →                                                                 |
| 3  | 유지관리를 선택합니다.<br>버튼을 누릅니다.                      | MAINTENANCE<br>Clean Strainer →<br>Install Progard →<br>Install new RO →<br>Install UV 254 nm Lamp →<br>Install UV 185 nm Lamp →<br>Install Q-Pak →<br>Install POD Pak → |
| 4  | Install UV 185 nm 램프를<br>선택합니다.<br>한 버튼을 누릅니다. | INSTALL UU 185 LAMP                                                                                                    |

| ■ 전차         | 다계 | 적차              | 하며                                                                                                    |
|--------------|----|-----------------|----------------------------------------------------------------------------------------------------|
| ■ 길·<br>(계속) | 5  | ● 버튼을 누릅니다.     | INSTALL UV 185 LAMP<br>This procedure should be<br>performed by a Millipore<br>trained service engineer.<br>Press → to continue or ←<br>to exit.   |
|              | 6  | ● 버튼을 누릅니다.     | INSTALL UV 185 LAMP<br>The Millipore trained<br>service engineer confirms<br>the UV 185 nm Lamp<br>installation by pressing v.<br>Press + to exit. |
|              | 7  | ♥ 버튼을 누릅니다.     | INSTALL UV 185 LAMP<br>UV 185 nm Lamp<br>installation is registered.<br>Next maintenance in 730<br>days. Press ← to exit.                          |
|              | 8  | 💽 버튼을 3 회 누릅니다. | STANDBY<br>02 juil. 2009 13:57<br>Menu →<br>Ready →                                                                                                |

■ UV 254nm 램프 타이머 리셋 UV 185nm 램프 타이머를 위한 타이머 리셋 작업이 끝난 후에, UV 254nm 램프 타이머 리셋 작업이 이루어져야 합니다. ■ 소개 시스템이 설치되면, RO CL2 세척작업을 수행하기 위한 타이머는 반드시 리셋 되어야 합니다. 그렇지 않으면, RO CL2 CLEANING 메시지가 예상보다 빠르게 나타나게 됩니다.

주의:

이 작업은 설치 시 한번만 요구됩니다. 이후, RO CL2 Cleaning 이 수행되면, 타이머가 자동으로 리셋 됩니다.

■ 절차

아래는 RO CL2 CLEANING 메시지에 사용되는 타이머의 리셋 절차입니다.

| 단계 | 절차                                           | 화면                                                                                                    |
|----|----------------------------------------------|----------------------------------------------------------------------------------------------------|
| 1  | STANDBY 모드에서 시작합니다.                          | STANDBY<br>03 Oct 2007 21:23<br>Menu →<br>Ready →                                                                                                    |
| 2  | Menu 를 선택합니다.                                | STANDBY MENU<br>Maintenance →<br>Sanitise/Clean →<br>Suitability Tests →<br>Language →<br>Manager Menu →                                                                            |
| 3  | 유지관리를 선택합니다.<br>버튼을 누릅니다.                    | MAINTENANCE<br>Install new RO →<br>Install UV 254 nm Lamp →<br>Install UV 185 nm Lamp →<br>Install Q-Pak →<br>Install POD Pak →<br>Install ASM UV Iamp →<br>Reset RO CL2 CLEANING → |
| 4  | 리셋 RO CL2 Cleaning 을<br>선택합니다.<br>아버튼을 누릅니다. | RESET<br>Press ✓ to confirm the<br>reset of the PERFORM RO<br>CL2 CLEANING Alert. Press<br>← to exit.                                                                               |

| ■ 절차 | 단계 | 절차              | 화면                                                                                                    |
|------|----|-----------------|----------------------------------------------------------------------------------------------------|
| (계속) | 5  | ♥ 버튼을 누릅니다.     | RESET RO CL2 CLEANING<br>Reset of the PERFORM RO<br>CL2 CLEANING is<br>registered. Next RO CL2<br>CLEANING in 84 days.<br>Press ← to exit. |
|      | 6  | • 버튼을 3 회 누릅니다. | STANDBY<br>02 juil. 2009 14:37<br>Menu →<br>Ready →                                                                                        |

■ 소개 시스템이 설치되면, Inlet Strainer Cleaning 작업을 수행하기 위한 타이머는 반드시 리셋 되어야 합니다. 그렇지 않으면, EXAMINE INLET STRAINER 메시지가 예상보다 빠르게 나타나게 됩니다.

■ 절차 아래는 EXAMINE INLET STRAINER 메시지를 위한 타이머 리셋 절차입니다.

| 단계 | 절차                                    | 화면                                                                                                    |
|----|---------------------------------------|----------------------------------------------------------------------------------------------------|
| 1  | STANDBY 모드에서 시작합니다.                   | STANDBY<br>02 juil. 2009 14:37<br>Menu ↔<br>Ready →                                                                                                    |
| 2  | Menu 를 선택합니다.                         | STANDBY MENU<br>Maintenance →<br>Sanitise/Clean →<br>Suitability Tests →<br>Language →<br>Manager Menu →                                                                               |
| 3  | 유지관리를 선택합니다.<br>아버튼을 누릅니다.            | MAINTENANCE<br>Install Pretreatment →<br>Clean Strainer →<br>Install Progard →<br>Install new RO →<br>Install UV 254 nm Lamp →<br>Install UV 185 nm Lamp →<br>Install UV 185 nm Lamp → |
| 4  | Clean Strainer 를 선택합니다.<br>아버튼을 누릅니다. |                                                                                                    |

| ■ 절차 | 단계 | 절차              | 화면                                                                                                    |
|------|----|-----------------|----------------------------------------------------------------------------------------------------|
| (계속) | 5  | ● 버튼을 누릅니다.     | CLEAN STRAINER<br>See Maintenance Chapter in<br>the User Manual For more<br>information.<br>Press v after cleaning or +<br>to exit. |
|      | 6  | ✔ 버튼을 누릅니다.     | CLEAN STRAINER<br>The strainer cleaning date<br>is registered. Next<br>maintenance in 365 days.<br>Press ← to exit.                 |
|      | 7  | 💽 버튼을 3 회 누릅니다. | STANDBY<br>02 juil. 2009 13:57<br>Menu →<br>Ready →                                                                                 |

#### ■ 개요 시스템이 설치되면, Milli-Q Water flow rate 은 반드시 교정되어야 합니다. 눈금이 매겨진 1 리터의 실린더가 필요합니다.

■ 절차

Flow 교정작업을 위해 아래의 절차를 따라주시기 바랍니다.

| 단계 | 절차                                                                                       | 화면                                                                                                    |
|----|------------------------------------------------------------------------------------------|----------------------------------------------------------------------------------------------------|
| 1  | STANDBY 모드에서 시작합니다.                                                                      | STANDBY<br>02 juil. 2009 14:21<br>Menu +<br>Ready +                                                                                            |
| 2  | Menu 를 선택합니다.                                                                            | STANDBY MENU<br>Maintenance →<br>Sanitise/Clean →<br>Suitability Tests →<br>Language →<br>Manager Menu →                                       |
| 3  | Manager Menu 를 선택합니다.<br>Manager Menu 에 들어가기<br>위해서는 Software Chapter 를<br>참조하여주시기 바랍니다. | MANAGER MENU<br>Change ID and Password +<br>Date and Time +<br>Set Points +<br>Units +<br>Setup +<br>User Parameters +<br>History +            |
| 4  | Setup 을 선택합니다.<br>아버튼을 누릅니다.                                                             | SETUP<br>Install Date →<br>Buzzer →<br>MQ Recirc Mode →<br>POD Flow Stop →<br>Temp Comp Mode →<br>Flow Calibration →<br>UV 254 nm Activation → |
| 5  | Flow Calibration 을 선택합니다.                                                                | FLOW CALIBRATION<br>Place a 1.0L graduated<br>cylinder under the POD<br>outlet.<br>Press ✓ to start<br>calibration, press ← to<br>cancel.      |

| ■ 절차 | 단계 | 절차                                                                              | 화면                                                                                                    |
|------|----|---------------------------------------------------------------------------------|----------------------------------------------------------------------------------------------------|
| (계속) | 6  | 눈금이 매겨진 1 L 의 실린더를 POD<br>Unit 아래에 둡니다.<br>에튼을 누릅니다.                            | FLOW CALIBRATION<br>Press ✓ or press <u>I</u> on<br>the Q-POD keypad iF you<br>have installed one to start<br>water delivery.<br>After the water dispensing<br>is complete, measure the<br>collected volume. |
|      | 7  | ♥ 버튼을 누릅니다.                                                                     | FLOW CALIBRATION<br>The system is now<br>delivering water.<br>Task Completion: XX %                                                                                                    |
|      | 8  | POD Unit 에서 자동으로 채수가<br>이루어집니다.<br>채수가 멈출 때까지 기다려주시기<br>바랍니다.                   | FLOW CALIBRATION<br>Volume : 900 mL<br>Use ↑ and ↓ keys to<br>register the value of the<br>collected volume. Press ↓<br>to confirm and exit.                                                                 |
|      | 9  | 채수한 물의 양을 ml 단위로<br>측정합니다.<br>만약 870ml 가 채수 되었다면,<br>키패드를 이용, 870ml 를<br>입력합니다. | FLOW CALIBRATION<br>Volume : 870 mL<br>Use + and + keys to<br>register the value of the<br>collected volume. Press /<br>to confirm and exit.                                                                 |
|      | 10 | 정확도 향상을 위해 flow<br>calibration을 한번 더 실시합니다.<br>에트을 누릅니다.                        | SETUP<br>Install Date →<br>Buzzer →<br>MQ Recirc Mode →<br>POD Flow Stop →<br>Temp Comp Mode →<br>Flow Calibration →<br>UV 254 nm Activation →                                                               |
|      | 11 | 에는을 3 회 누릅니다.                                                                   | STANDBY<br>02 juil. 2009 14:27<br>Menu →<br>Ready →                                                                                                    |

■ 소개 시스템에 표시되는 TOC 값은 TOC Curve Check 절차를 통해 정보가 업데이트 됩니다. 이러한 정보의 업데이트를 위해서는, 아래의 절차에 따라 TOC Curve Check 를 수행해야 합니다.

| ■ 절차 | TOC Curve Check 작업을 위해서는 아래의 절차를 따라주시기 바랍니다 | 가. |
|------|---------------------------------------------|----|
|------|---------------------------------------------|----|

| 단계 | 절차                                    | 화면                                                                                                    |
|----|---------------------------------------|----------------------------------------------------------------------------------------------------|
| 1  | STANDBY 모드에서 시작합니다.                   | READY<br>16 juil. 2009 16:43<br>Menu →<br>Tank: Standby →<br>80.0 % Volume →<br>Perm C: 6.0 µ5/cm TC<br>MQ Res: 18.2 M2.cm TC<br>TOC: 4 ppb            |
| 2  | Menu 를 선택합니다.                         | READY MENU<br>Print Menu →<br>View Operation →<br>Consumables Status →<br>Call Millipore →<br>Service Tracking →<br>Information →<br>TOC Curve Check → |
| 3  | TOC Curve Check 을 선택합니다.<br>버튼을 누릅니다. | TOC CURVE CHECK<br>Press / to start TOC<br>curve check operation.<br>Press + to exit.                                                                  |
| 4  | ♥ 버튼을 누릅니다.                           | TOC CURVE CHECK<br>The system is now in TOC<br>curve check processing.<br>Task Completion: XX min<br>Press + to cancel and exit.                       |
| 5  | 약 10 분 후, 시스템은 READY<br>모드로 돌아갑니다.    | READY<br>16 juil. 2009 16:48<br>Menu →<br>Tank: Standby →<br>80.0 % Volume →<br>Perm C: 6.0 μS/cm TC<br>MQ Res: 18.2 MΩ.cm TC<br>TOC: 4 ppb            |

# 소프트웨어

| 1. Software Map | 42 |
|-----------------|----|
| 2. Standby 모드   | 43 |
| 3. Manager 메뉴   | 47 |
| 4. Ready 메뉴     |    |

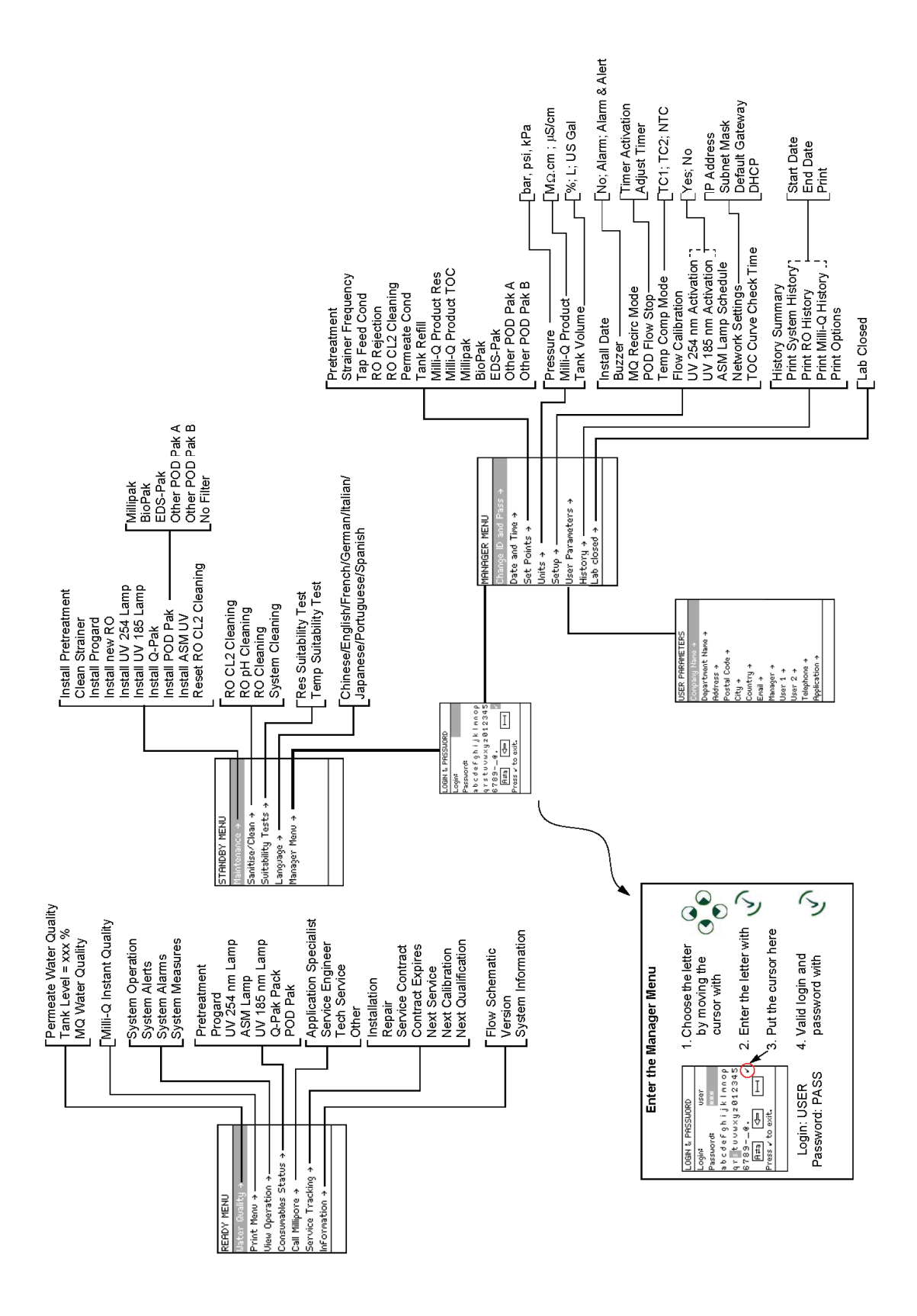

■ 목적

■ 화면

- STANDBY 모드는 다음과 같은 경우에 사용됩니다.
  - 정기 유지 관리 시
  - Manager 메뉴 사용시

STANDBY 30 juin 2009 09:24 Menu → Ready →

| STANDBY                | 화면 1                                               | 절차        | 화면 2                                                                                                    |
|------------------------|----------------------------------------------------|-----------|----------------------------------------------------------------------------------------------------|
| 모드에서<br>READY 모드<br>변환 | STANDBY<br>30 juin 2009 09:24<br>Menu →<br>Ready → | 버튼을 누릅니다. | READY<br>30 juin 2009 09:25<br>Menu →<br>Tank: Standby →<br>80.0 % Volume →<br>Perm C: 6.0 µ5/cm TC<br>MQ Res: 18.2 MΩ.cm TC |
|                        |                                                    |           | 10C= 4 ppo                                                                                                    |

# 2.1 Standby Menu

■ 유지 보수

## 유지 보수 관리 메뉴는 다음과 같습니다.

관리

| 화면 1                                                                                                    |                                                                                                    | 화면 2                                                                                                    |
|----------------------------------------------------------------------------------------------------|----------------------------------------------------------------------------------------------------|----------------------------------------------------------------------------------------------------|
| STANDBY MENU<br>Maintenance →<br>Sanitise/Clean →<br>Suitability Tests →<br>Language →<br>Manager Menu → | MAINTENANCE<br>Install Pretreatment →<br>Clean Strainer →<br>Install Progard →<br>Install new RO →<br>Install UV 254 nm Lamp →<br>Install UV 185 nm Lamp →<br>Install UV 185 nm Lamp → | MAINTENANCE<br>Install new RO →<br>Install UV 254 nm Lamp →<br>Install UV 185 nm Lamp →<br>Install Q-Pak →<br>Install POD Pak →<br>Install ASM UV Iamp →<br>Reset RO CL2 CLEANING → |

| 항 목                      | 설명                                                |
|--------------------------|---------------------------------------------------|
| Install Pretreatment     | <b>'REPLACE EXTERNAL PRE-TREATMENT'</b><br>메시지 리셋 |
| Clean Strainer           | <b>'EXAMINE INLET STRAINER'</b> 메시지 리셋            |
| Install Progard          | Progard Cartridge 교체에 관한 일반정보                     |
| Install new RO           | 신규 RO Cartridge 설치 후 Rinsing                      |
| Install UV 254 램프        | <b>'REPLACE 254 NM</b> 램프' 메시지 리셋                 |
| Install UV 185 Lamp      | 'REPLACE 185 NM 램프' 메시지 리셋                        |
| Install Q-Pak            | Q-Pak pack 교체에 관한 일반정보                            |
| Install POD Pak          | <b>'REPLACE POD PAK'</b> 메시지 리셋                   |
| Install ASM UV           | 'REPLACE ASM UV 램프' 메시지 리셋                        |
| Reset RO CL2<br>Cleaning | 설치 시 나타나는 PERFORM RO CL2 CLEANING 메시지<br>리셋       |

| ■ Sanitize | 화 면 1                                                                                                    | 화 면 2                                                                                           |
|------------|----------------------------------------------------------------------------------------------------|-------------------------------------------------------------------------------------------------|
| /Clean     | STANDBY MENU<br>Maintenance →<br>Sanitise/Clean →<br>Suitability Tests →<br>Language →<br>Manager Menu → | SANITISE / CLEAN<br>RO CL2 Cleaning →<br>RO pH Cleaning →<br>RO Cleaning →<br>System Cleaning → |

| 항 목             | 설 명                      |
|-----------------|--------------------------|
| RO CL2 Cleaning | RO Cartridge(s) Cleaning |
| RO pH Cleaning  | RO Cartridge(s) Cleaning |
| System Cleaning | 밀리포아 코리아로 연락 주시기 바랍니다.   |

| Suitability | 화 면 1                                                                                                    | 화 면 2                                                                  |
|-------------|----------------------------------------------------------------------------------------------------|------------------------------------------------------------------------|
| Tests       | STANDBY MENU<br>Maintenance →<br>Sanitise/Clean →<br>Suitability Tests →<br>Language →<br>Macacer Meeu → | SUITABILITY TESTS<br>Res Suitability Test →<br>Temp Suitability Test → |
|             |                                                                                                    |                                                                        |

| 항 목                   | 설명                       |
|-----------------------|--------------------------|
| Res Suitability Test  | 자세한 내용은 밀리포아 코리아로 연락 주시기 |
| Temp Suitability Test | 바랍니다.                    |

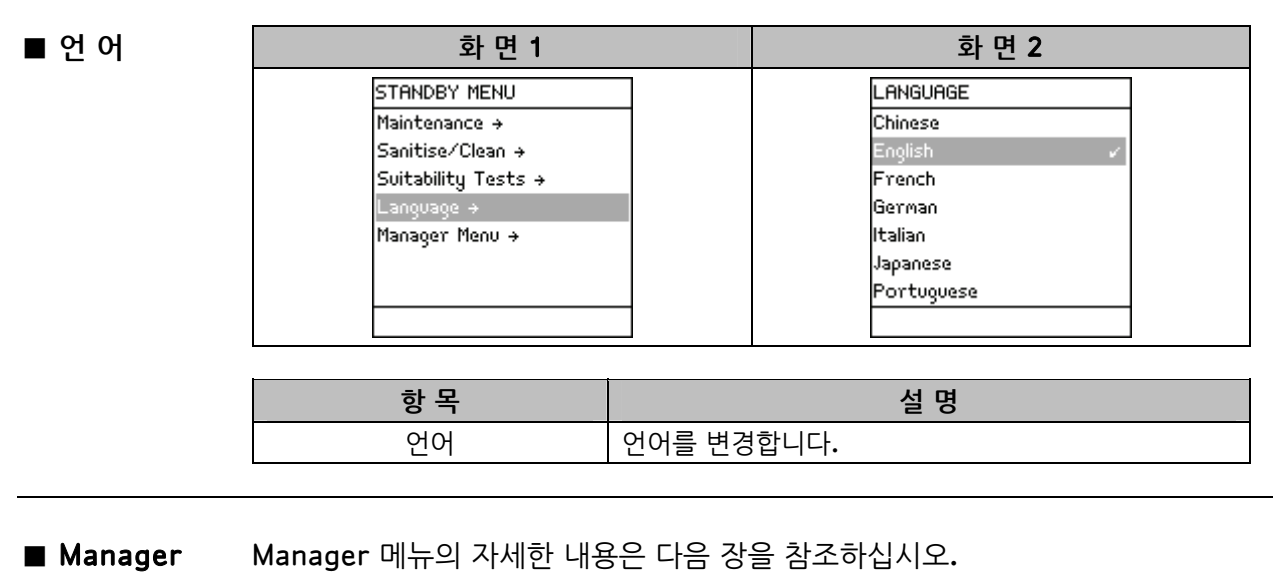

■ 사용 법

- 본 장을 시작하기 전에 Software Map 을 확인하여주시기 바랍니다. 본 장은 Manager Menu 사용법에 대해 설명합니다.
- Manager Menu 를 사용하기 위해서는, 로그인 ID 와 패스워드가 반드시 필요합니다.
- 로그인과 패스워드를 입력방법은 Software Map 에서 확인할 수 있습니다.

■ ID & Password 변경

화 면 1 화 면 2 MANAGER MENU CHANGE ID & PASSWORD Login Date and Time  $\rightarrow$ Password: Set Points → abcdefghijklmnop qrstuvwxyz012345 Units > Setup → 6789-\_0. A≠a <⇒ User Parameters → ГП History →

| 항 목                  | 설명                                                                                                    |  |
|----------------------|----------------------------------------------------------------------------------------------------|--|
| Change ID & Password | <ul> <li>Manager 메뉴 로그인에 필요한 ID &amp; 패스워드를<br/>변경합니다.</li> <li>로그인과 패스워드에는 4 개의 Character 가<br/>사용됩니다.</li> </ul> |  |

■ 날짜 & 시간

| 화 면 1                                                                                                    | 화 면 2                                                                                                    |
|----------------------------------------------------------------------------------------------------|----------------------------------------------------------------------------------------------------|
| MANAGER MENU<br>Change ID and Password →<br>Date and Time →<br>Set Points →<br>Units →<br>Setup →<br>User Parameters →<br>History → | DATE AND TIME<br>23 Sep 2006<br>Press + and ↓ to adjust.<br>Press → and ← to navigate.<br>Press ↓ to conFirm and<br>exit. |

| 항 목           | 설명             |
|---------------|----------------|
| DATE AND TIME | 시스템 날짜 & 시간 변경 |

#### ■ Set Points

| 화면                       | 화면 2                 |                       |  |
|--------------------------|----------------------|-----------------------|--|
| MANAGER MENU             | SET POINTS           | SET POINTS            |  |
| Change ID and Password + | Pretreatment →       | Milli-Q Product Res → |  |
| Date and Time +          | Strainer Frequency → | Milli-Q Product TOC → |  |
| Set Points +             | Tap Feed Cond →      | Millipak →            |  |
| Units +                  | RO Rejection →       | BioPak →              |  |
| Setup +                  | RO CL2 Cleaning →    | EDS-Pak →             |  |
| User Parameters +        | Permeate Cond →      | Pod Pak A →           |  |
| History +                | Tank Refill →        | Pod Pak B →           |  |

| 항목                       | 설명                                                           |
|--------------------------|--------------------------------------------------------------|
| Pretreatment             | <b>" REPLACE EXTERNAL PRE-TREATMENT"</b> 메시지의<br>주기 값 설정     |
| Strainer Frequency       | <b>"EXAMINE INLET STRAINER"</b> 메시지의 주기 값 설정                 |
| Tap Feed Cond            | <b>"TAP FEED CONDUCTIVITY &gt; SP"</b><br>메시지 설정 값 변경        |
| RO Rejection             | <b>"RO REJECTION &lt; SP"</b> 메시지 설정 값 변경                    |
| RO CL2 Cleaning          | <b>"PERFORM RO CL2 CLEANING"</b> 메시지 설정 값 변경                 |
| Permeate Cond            | "PERMEATE C > SP" 메시지 설정 값을 변경합니다.                           |
| Tank Refill              | Milli-Q System 이 tank 를 채우기 시작하는 레벨 값<br>변경                  |
| Milli-Q Product Res      | <b>"MILLI-Q RES &lt; SP, REPLACE Q-PAK"</b> 메시지 설정<br>값 변경   |
| Milli-Q Product TO       | <b>"MILLI-Q TOC &gt; SP"</b> 의 메시지 설정 값을<br>변경합니다.           |
| Millipak                 | "REPLACE POD PAK IN XX DAYS (where 1 ≤ XX ≤ 15)" 메시지 설정 값 변경 |
| BioPak, EDS-Pak, POD Pak | 상위 참조                                                        |

★ SET POINT 값을 변경하시기 전에 반드시 밀리포아 코리아와 상의하여주시기 바랍니다.

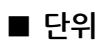

| 화면 1                                                                                                    | 화면 2                                                      |
|----------------------------------------------------------------------------------------------------|-----------------------------------------------------------|
| MANAGER MENU<br>Change ID and Password →<br>Date and Time →<br>Set Points →<br>Units →<br>Setup →<br>User Parameters →<br>History → | UNITS<br>Pressure →<br>Milli-Q Product →<br>Tank Volume → |

| 항목              | 설명                                   |  |
|-----------------|--------------------------------------|--|
| Pressure        | ● 압력단위를 변경할 수 있습니다.                  |  |
|                 | ● bar, psi, KPa 단위를 설정합니다.           |  |
| Milli-Q Product | ● Milli-Q 생산수의 수질 단위를 변경할 수 있습니다.    |  |
|                 | ● MΩ.cm or μS/cm 단위를 설정합니다.          |  |
| Tank Volume     | Tank 용량을 설정합니다.                      |  |
|                 | ● %, Litres 또는 US Gallons 단위를 설정합니다. |  |

## ■ Setup

| 화면 1                     | 화면 2                   |                        |  |
|--------------------------|------------------------|------------------------|--|
| MANAGER MENU             | SETUP                  | SETUP                  |  |
| Change ID and Password + | Install Date →         | Flow Calibration →     |  |
| Date and Time →          | Buzzer →               | UV 254 nm Activation → |  |
| Set Points →             | MQ Recirc Mode →       | UV 185 nm Activation + |  |
| Units →                  | POD Flow Stop →        | ASM UV Lamp Schedule → |  |
| Setup →                  | Temp Comp Mode →       | Network Settings →     |  |
| User Parameters →        | Flow Calibration +     | TOC Curve Check Time → |  |
| History →                | UV 254 nm Activation → |                        |  |
|                          |                        |                        |  |

| 항목                   | 설명                                                                                  |  |
|----------------------|-------------------------------------------------------------------------------------|--|
| Install Date         | 설치 날짜 변경                                                                            |  |
| Buzzer               | 소리 설정 변경                                                                            |  |
|                      | 매 시간마다 READY 모드에서 Milli-Q 시스템의<br>강제순환 시간을 변경합니다.                                   |  |
| MQ Recirc 모드         | <i>알림 :</i><br>마얀 60 보이르 성정티아이다며, Daily TOC Curve                                   |  |
|                      | 단덕, 60 군으로 실정되어났다던, Daily FOC Curve<br>Check 은 수행되지 않습니다.                           |  |
| POD Flow Stop        | POD 채수 시 자동멈춤기능, 지속 채수 시 자동멈춤<br>시간 조절                                              |  |
| Temp Comp 모드         | 온도 보상 모드를 변경합니다.                                                                    |  |
| Flow Calibration     | 유량 Calibration 시 사용합니다.                                                             |  |
| UV 254 nm Activation | UV 254 nm 램프 활성화/비활성 선택                                                             |  |
| UV 185 nm Activation | UV 185 nm 램프 활성화/비활성 선택                                                             |  |
| ASM UV 램프 Schedule   | 동작중인 ASM (Automatic Sanitization<br>Module)설정시간 변경<br>ASM 사용자 매뉴얼을 참조하여주시기<br>바랍니다. |  |
| Network Settings     | 네트워크 설정 변경<br>자세한 내용은 밀리포아 코리아로<br>연락 주시기 바랍니다.                                     |  |
| TOC Curve Check Time | TOC Curve Check 가 매일 자동으로 실시되는 시간을<br>변경합니다.                                        |  |

| ■ 사용자<br>매개변수 | 사용자 매개변수는 "History Report" 출력 시 용지 상단에 인쇄됩니다.                                                                                       |          |                                                                                                    |  |
|---------------|----------------------------------------------------------------------------------------------------|----------|----------------------------------------------------------------------------------------------------|--|
|               | 화면 1                                                                                                    |          | 화면 2                                                                                                    |  |
|               | MANAGER MENU<br>Change ID and Password →<br>Date and Time →<br>Set Points →<br>Units →<br>Setup →<br>User Parameters →<br>History → |          | USER PARAMETERS<br>Company Name →<br>Department Name →<br>Address →<br>Postal Code →<br>City →<br>Country →<br>Email → |  |
|               |                                                                                                    |          |                                                                                                    |  |
|               | 항목                                                                                                    |          | 설명                                                                                                    |  |
|               | Company Name                                                                                                    |          |                                                                                                    |  |
|               | Department Name                                                                                                    |          |                                                                                                    |  |
|               | Address                                                                                                    |          |                                                                                                    |  |
|               | Postal Code                                                                                                    | 해당 항목 변경 | ! 시 사용                                                                                                    |  |
|               | City                                                                                                    |          |                                                                                                    |  |
|               | Country                                                                                                    |          |                                                                                                    |  |

| ■ 사용 기록 | 화면 1                                                                                       | 화면 2                                                                                                    |
|---------|--------------------------------------------------------------------------------------------|----------------------------------------------------------------------------------------------------|
| 요약      | MANAGER MENU<br>Date and Time →<br>Set Points →<br>Units →<br>Setup →<br>User Parameters → | HISTORY<br>History Summary +<br>Print System History +<br>Print R0 History +<br>Print Milli-Q History +<br>Print Options + |
|         | History →<br>Lab closed →                                                                  |                                                                                                    |

Email

| 항목                    | 설명                         |  |
|-----------------------|----------------------------|--|
| History Summary       | Milli-Q 시스템의 사용 기록 확인 시 사용 |  |
| Print System History  |                            |  |
| Print RO History      | -<br>- "Printing" 메뉴 참조    |  |
| Print Milli-Q History |                            |  |
| Print Options         | ]                          |  |

■ 목적

■ 화면

#### READY 모드에서는 초 순수를 POD 로부터 채수 할 수 있고, 순수를 생산하여 탱크에 저장합니다. Milli-Q 시스템은 유지보수 작업 시를 제외하고 항상 READY 상태이어야 합니다.

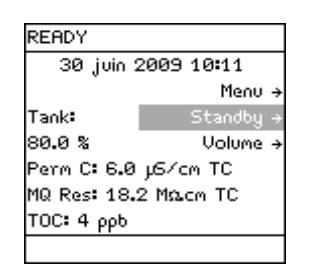

| READY 모드에서 |  |  |
|------------|--|--|
| STANDBY 모드 |  |  |
| 변경         |  |  |

| Display                                                                                                    | 절차             | Result                                             |
|----------------------------------------------------------------------------------------------------|----------------|----------------------------------------------------|
| READY<br>30 juin 2009 10:11<br>Menu →<br>Tank: Standby →<br>80.0 % Volume →<br>Perm C: 6.0 µ5/cm TC<br>MQ Res: 18.2 MΩ.cm TC<br>TOC: 4 ppb | )<br>버튼을 누릅니다. | STANDBY<br>30 juin 2009 10:12<br>Menu →<br>Ready → |

■ READY 모드

READY 모드 화면은 아래와 같습니다.

- 수질확인

| READY 모드 화면                                                                                                    | 설명                                                                                                    |
|----------------------------------------------------------------------------------------------------|----------------------------------------------------------------------------------------------------|
| READY<br>30 juin 2009 10:12<br>Menu →<br>Tank: Standby →<br>80.0 % Volume →<br>Perm C: 6.0 µ5/cm TC<br>MQ Res: 18.2 Ma.cm TC<br>TOC: 4 ppb | 왼쪽 그림은 READY 모드의 예 입니다.<br>• 본 화면은 1 차수를 생산, 탱크에 저장하는<br>상태로서 순수의 전도도는 6 μS/cm 라는 것을<br>보여줍니다.<br>• POD 로부터 생산되는 초순수는<br>- 초순수 비저항값 18.2 MΩ.cm<br>- TC - 25℃ 온도보상<br>- TOC : 4ppb 임을 나타냅니다. |
| READY<br>02 juil. 2009 09:40<br>Menu →<br>Tank: Standby →<br>80.0 % Volume →<br>Perm C: 6.0 µS/cm TC<br>MQ Res: MΩ.cm TC<br>TOC: ppb       | 왼쪽 그림의 화면은, 순수는 생산되고 있지만,<br>초순수를 채수하거나 강제순환 하지 않는<br>상태입니다.                                                                                                    |

# 4.1 Ready Menu 설명

■ 수질

| 화면 1                                                                                                    | 화면 2                                                                                       |
|----------------------------------------------------------------------------------------------------|--------------------------------------------------------------------------------------------|
| READY MENU<br>Water Quality +<br>Print Menu +<br>View Operation +<br>Consumables Status +<br>Call Millipore +<br>Service Tracking +<br>InFormation + | WATER QUALITY<br>Permeate Water Quality +<br>Tank Level: 80.0 %<br>Milli-Q Water Quality + |

| 항목                     | 설명                     |
|------------------------|------------------------|
| Permeate Water Quality | 탱크를 채우는 순수의 수질보기       |
| Tank Level             | 탱크에 저장된 순수의 양을 보기      |
| MQ Prod Quality        | POD 로부터 채수되는 초순수의 수질정보 |

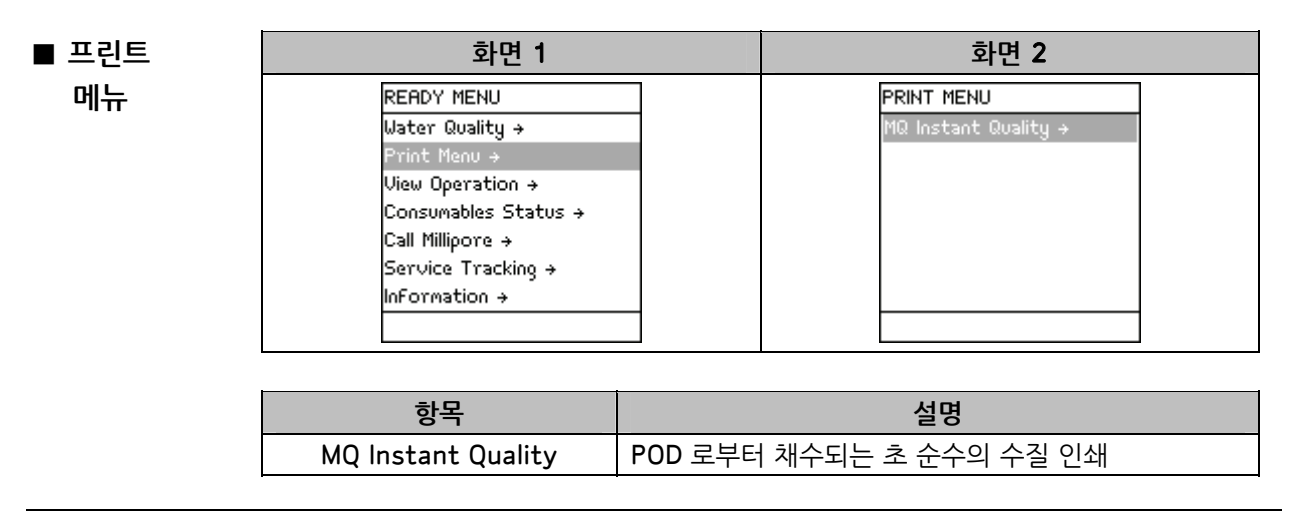

■ 동작 상태 보기

| 화면 1                                                                                                    | 화면 2                                                                                            |
|----------------------------------------------------------------------------------------------------|-------------------------------------------------------------------------------------------------|
| READY MENU<br>Water Quality →<br>Print Menu →<br>View Operation →<br>Consumables Status →<br>Call Millipore →<br>Service Tracking →<br>InFormation → | VIEW OPERATION<br>System Operation →<br>System Alerts →<br>System Alarms →<br>System Measures → |

| 항목               | 설명                            |
|------------------|-------------------------------|
|                  | 시스템 동작 상태를 확인할 수 있습니다. :      |
|                  | ● operating 모드,               |
|                  | ● 펌프상태,                       |
| System Operation | ● UV 램프상태,                    |
| System Operation | ● 공급수, RO 압력                  |
|                  | ● RO 관련수질                     |
|                  | – 공급수 <b>, RO</b> 생산수 전도도 값   |
|                  | - RO 제거율                      |
| System Alerts    | 표시된 주의 메시지 확인                 |
|                  | 자세한 내용은 "주의 메시지" 장을 확인해 주십시오. |
| System Alarms    | 표시된 경고 메시지 확인                 |
| System Alarms    | 자세한 내용은 "경고 메시지" 장을 확인해 주십시오. |
|                  | ● 시스템 총 가동시간,                 |
| System Measures  | ● 펌프전압                        |
|                  | ● UV 램프전압                     |

■ 소모품 상태

| 화면 1                 | 화면 2               |
|----------------------|--------------------|
| READY MENU           | CONSUMABLES STATUS |
| Water Quality →      | Pretreatment →     |
| Print Menu →         | Progard →          |
| View Operation →     | UV 254 nm Lamp →   |
| Consumables Status → | ASM UV Lamp →      |
| Call Millipore →     | UV 185 nm Lamp →   |
| Service Tracking →   | Q-Pak →            |
| Information →        | POD Pak →          |

| 소모품          | 설명                                                       |
|--------------|----------------------------------------------------------|
| Pretreatment | 시스템에 장착된 각각의 소모품에 대한 정보를<br>확인할 수 있으며, 확인할 수 있는 정보들은 아래와 |
| Progard      | 같습니다:                                                    |
| UV 254 nm 램프 | ● 설시될까,<br>● 소모품 수명,                                     |
| ASM UV 램프    | ● 소모품 사용량<br>● 카닼로그 번호 및 시리억 번호                          |
| UV 185 nm 램프 | 알림:                                                      |
| Q-Pak        | 소모품에 대한 정보는 일부 제한적일 수 있습니다.                              |
| POD Pak      |                                                          |

■ 밀리포아 코리아 연락

| 화면 1                                                                                                    | 화면 2                                                                                          |
|----------------------------------------------------------------------------------------------------|-----------------------------------------------------------------------------------------------|
| READY MENU<br>Water Quality +<br>Print Menu +<br>View Operation +<br>Consumables Status +<br>Call Millipore +<br>Service Tracking +<br>Information + | CALL MILLIPORE<br>Application Specialist →<br>Service Engineer →<br>Tech Service →<br>Other → |

| 하목                     | 설 명                                |
|------------------------|------------------------------------|
| Application Specialist | ·<br>항목<br>● 성명                    |
| Service Engineer       | • 연락처<br>• 밀리포아 담당자 이메일            |
| Tech Service           |                                    |
| Other                  | 위 항목은 빌리포아 서비스 엔지니어가 입력한<br>항목입니다. |

### ■ 서비스 정보 확인

| 화 면 1                | 화 면 2                |
|----------------------|----------------------|
| READY MENU           | SERVICE TRACKING     |
| Water Quality →      | Installation +       |
| Print Menu →         | Repair +             |
| View Operation →     | Service Contract →   |
| Consumables Status → | Contract Expires →   |
| Call Millipore →     | Next Service →       |
| Service Tracking →   | Ne×t Calibration →   |
| InFormation >        | Ne×t QualiFication → |
|                      |                      |

| 항 목                | 설명                                         |  |
|--------------------|--------------------------------------------|--|
| Installation       |                                            |  |
| Repair             | 서비스 방문 시 입력되 내용을 확인할 수 있습니다.               |  |
| Service Contract   | 예방점검 및 서비스 관련항목을 확인할 수 있습니다.               |  |
| Contract Expires   |                                            |  |
| Next Service       | ] <i>알림:</i><br>위 항목은 서비스 엔지니어가 입력한 항목입니다. |  |
| Next Calibration   |                                            |  |
| Next Qualification |                                            |  |

■ 정 보

| 화면 1                 | 화면 2                 |  |
|----------------------|----------------------|--|
| READY MENU           | INFORMATION          |  |
| Water Quality →      | Flow Schematic →     |  |
| Print Menu →         | Version →            |  |
| View Operation →     | System InFormation → |  |
| Consumables Status → |                      |  |
| Call Millipore →     |                      |  |
| Service Tracking →   |                      |  |
| InFormation +        |                      |  |
|                      |                      |  |

| 항 목                | 설명                                                             |
|--------------------|----------------------------------------------------------------|
| Flow Schematic     | 시스템 주요 부품 설명 보기                                                |
| Version            | 소프트웨어 버전 보기                                                    |
| System Information | 내용:<br>• 시스템 종류<br>• 카탈로그 번호<br>• 시리얼 번호<br>• 설치 일자<br>• 제조 일자 |

| ■ TOC Curve | 화 면 1                                                                                                    |                                                                                                    | 화 면 2                                                                                 |
|-------------|----------------------------------------------------------------------------------------------------|----------------------------------------------------------------------------------------------------|---------------------------------------------------------------------------------------|
| Check       | READY MENU<br>Water Quality +<br>View Operation +<br>Consumables Status +<br>Call Millipore +<br>Service Tracking +<br>Information +<br>TOC Curve Check + |                                                                                                    | TOC CURVE CHECK<br>Press ✓ to start TOC<br>curve check operation.<br>Press ← to exit. |
|             | 항 목                                                                                                    |                                                                                                    | 설명                                                                                    |
|             | TOC Curve Check                                                                                                    | TOC Curve Check 는 TOC Indicator 에서 사용하는<br>데이터를 결정 짓습니다.<br>TOC Curve Check 를 수동으로 실행할 수 있는<br>기능입니다.<br>TOC Curve Check 는 1 일 1 회 자동적으로 동작합니다 |                                                                                       |

# Milli-Q Direct 작동법

| 1. 채수하기             | 60 |
|---------------------|----|
| 2. 수질 확인하기          | 62 |
| 3. 동작 상태 확인         | 63 |
| <b>4.</b> 소모품 상태 확인 | 65 |
| 5. 연락처 확인           | 66 |
| 6. 정보 확인            | 67 |

■ POD 초순수를 채수하기 위해, READY 모드에서 POD 버튼을 누릅니다. Plunger 사용하기

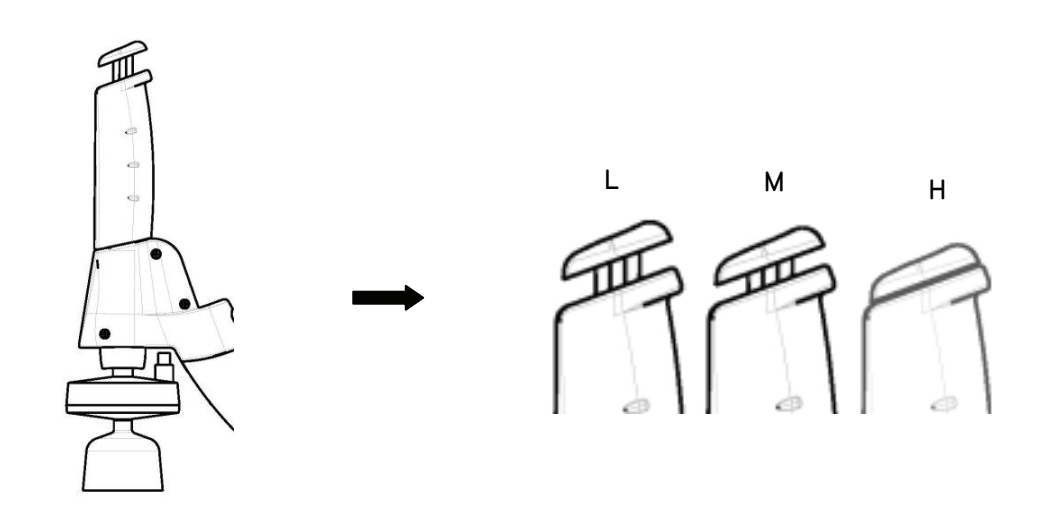

| 위치 | 유량                                                                    |
|----|-----------------------------------------------------------------------|
| L  | 미량 (살짝 누릅니다.)                                                         |
| М  | 중간 량 (살짝 누릅니다.)                                                       |
| н  | 대량 (버튼을 최대한 누르고, 계속 누릅니다. 버튼을 놓으면 채수가<br>중단됩니다 <b>.)</b>              |
| Н  | 지속적인 채수 (스위치를 완전히 누른 후, 스위치를 놓으면 계속<br>채수됩니다. 스위치를 다시 누르면 채수가 중단됩니다.) |

### ■ 정량 채수

POD 로부터 정량 채수 기능을 사용하기 위해서는 아래의 절차를 따릅니다.

| 단계 | 절차                                                                                | 화면                                                                                                    |
|----|-----------------------------------------------------------------------------------|----------------------------------------------------------------------------------------------------|
| 1  | 시스템을 READY 모드에 놓습니다.                                                              | READY<br>Ø1 juil. 2009 15:31<br>Menu →<br>Tank: Standby →<br>80.0 % Volume →<br>Perm C: 6.0 µS/cm TC<br>MQ Res: 18.2 MΩ.cm TC<br>TOC: 4 ppb             |
| 2  | ● Volume 을 선택합니다.<br>● ऒ 버튼을 누릅니다.                                                | UOLUME SETUP<br>Volume: 1.00 L<br>Press ↑ and ↓ to adjust.<br>Press ↓ to deliver water.<br>Press ← to exit.                                             |
| 3  | <ul> <li>원하는 채수량을  버튼과</li> <li>버튼을 이용하여<br/>선택합니다.</li> <li>버튼을 누릅니다.</li> </ul> | WATER DELIVERY<br>Volume: 1.00 L<br>Res: 18.2 MΩ.cm TC<br>Temp: 24.9 °C<br>TOC: 4 ppb<br>Press ← to stop and exit.                                      |
| 4  | 정량채수가 끝나면 시스템은 약<br>3 분간 강제순환모드로 들어갑니다.                                           | READY<br>Ø1 juil. 2009 16:19<br>Menu →<br>Tank: Standby →<br>80.0 % Volume →<br>Perm C: 6.0 µS/cm TC<br>MQ Res: 18.2 MΩ.cm TC<br>TOC: 4 ppb             |
| 5  | 시스템의 강제순환모드가 멈춥니다.                                                                | READY<br>Ø2 juil. 2009 09:40<br>Menu →<br>Tank: Standby →<br>80.0 % Volume →<br>80.0 % Volume →<br>Perm C: 6.0 μ5/cm TC<br>MQ Res: MΩ.cm TC<br>TOC: ppb |
■ **절차** 수질 확인을 위해서는 아래의 절차를 따라주시기 바랍니다.

| 단계           | 절차 화면                                                         |                                                                                                    |
|--------------|---------------------------------------------------------------|----------------------------------------------------------------------------------------------------|
| 1            | 시스템이 READY 모드인지 확인 및<br>전환합니다                                 | READY<br>02 juil. 2009 09:40<br>Tank: Standby →<br>80.0 % Volume →<br>Perm C: 6.0 µS/cm TC<br>MQ Res: Mr2cm TC<br>TOC: ppb                                                                                   |
| 2            | Menu 를 선택합니다.                                                 | READY MENU<br>Water Quality →<br>Print Menu →<br>View Operation →<br>Consumables Status →<br>Call Millipore →<br>Service Tracking →<br>InFormation →                                                         |
| 3            | Water Quality 를 선택합니다.<br>에는을 누릅니다.                           | WATER QUALITY<br>Permeate Water Quality →<br>Tank Level: 80,0 %<br>Milli-Q Water Quality →                                                                                                    |
| 4            | 확인하고자 하는 수질확인을<br>위해 Water Quality 를<br>선택합니다.<br>한 버튼을 누릅니다. | PERMEATE WATER QUALITY<br>Tap Feed C: 420 µ5/cm TC<br>RO Feed C: 600 µ5/cm TC<br>RO Feed T: 24.7 °C<br>RO Pressure: 5.0 Bar<br>Permeate C: 6.0 µ5/cm TC<br>RO Rejection: 99 % +                              |
| 알림:          |                                                               |                                                                                                    |
| <i>'TC'는</i> | 온도 보상 상태에서 측정된 비 저항 값을                                        | <i>을 의미합니다.</i>                                                                                                    |
| 5            | ♥♥ 버튼을 3 회 누릅니다.<br>Main 메뉴/Ready 메뉴로<br>전환됩니다.               | READY         Ø1 juil. 2009 16:25         Menu →         Tank:       Standby →         80.0 %       Volume →         Perm C:       6.0 µS/cm TC         MQ Res:       18.2 MΩ.cm TC         TOC:       4 ppb |

## **3.** 동작 상태 확인

### ■ 소개

• View Operation 에서는 주요 부품의 동작상태를 확인합니다.

- View Operation 화면에는, 다음과 같은 항목을 선택할 수 있습니다.
  - System Operation,
  - System Alerts,
  - System Alarms,
  - System Measures

■ 시스템 System Operation 화면을 보기 위해서는 아래 절차를 따라주시기 바랍니다.
 동 작

| 단계 | 절차                                                      | 화면                                                                                                    |
|----|---------------------------------------------------------|----------------------------------------------------------------------------------------------------|
| 1  | READY 모드인지 확인 후<br>전환합니다.<br>(Ready 모드에서만 확인<br>가능합니다.) | READY         Ø1 juil. 2009 16:27         Menu →         Tank:       Standby →         80.0 %       Volume →         Perm C:       6.0 µS/cm TC         MQ Res:       18.2 M‰cm TC         TOC:       4 ppb |
| 2  | Menu 를 선택합니다.                                           | READY MENU<br>Water Quality →<br>Print Menu →<br>View Operation →<br>Consumables Status →<br>Call Millipore →<br>Service Tracking →<br>Information →                                                        |
| 3  | View Operation 을 선택합니다.<br>버튼을 누릅니다.                    | UIEW OPERATION<br>System Operation →<br>System Alerts →<br>System Alarms →<br>System Measures →                                                                                                    |
| 4  | System Operations 를<br>선택합니다.<br>한 버튼을 누릅니다.            | SYSTEM OPERATIONS<br>RO Operation:<br>Depressurisation<br>Tap Feed Pressure: 2.0<br>Bar<br>Tap Feed C: 420 µS/cm TC<br>RO Pump Pressure: 5.0 Bar<br>RO Feed C: 600 µS/cm TC                                 |
| 5  | 더 많은 정보를 보시려면,                                          | SYSTEM OPERATIONS<br>RO Pump: On<br>UV 254 nm Lamp: On<br>ASM UV: On<br>MQ Operation: Recirculation<br>Dist Pump: On<br>UV 185 nm Lamp: On<br>+                                                             |

| ■ 주의 메시지 | 화면은 주의 메시지의 예입니다. READY<br>모드 혹은 STANDBY 모드에서 메인<br>화면의 하단부에 나타납니다. | SYSTEM ALERTS<br>Replace UV 185 nm |
|----------|---------------------------------------------------------------------|------------------------------------|
|          | 만약, UV 185 nm 램프가 교체되면, 본<br>메시지는 더 이상 화면상에 나타나지 않게<br>됩니다.         | SYSTEM ALERTS<br>No Alerts         |

| ■ 경고 메시지 | 화면은 경고 메시지의 예 입니다.<br>이 경고 메시지를 강제 무시할 수 있는<br>1 시간 정도를 제외하고는 시스템이<br>지속적으로 화면상에 나타나게 됩니다 | SYSTEM ALARMS<br>Flow Auto Stop |
|----------|-------------------------------------------------------------------------------------------|---------------------------------|
|          | 경고메시지에 대한 문제가 해결되면,<br>화면상에 나타난 경고메시지는 더 이상<br>화면상에 나타나지 않습니다.                            | SYSTEM ALARMS<br>No Alarms      |

| Dist Pump: 22.5 V DC - |
|------------------------|
| Dist Pump: 22.5 V DC - |

## ■ 소개 소모품 상태에서는 다양한 소모품에 관련된 정보를 확인할 수 있습니다. (시스템상에는 "Consumable Status"로 표시되어 있습니다.)

■ 절차

소모품 상태를 확인하기 위해서는 아래의 절차를 따라주시기 바랍니다.

| 단계 | 절차                                                                                                    | 화면                                                                                                    |
|----|----------------------------------------------------------------------------------------------------|----------------------------------------------------------------------------------------------------|
| 1  | READY 모드인지 확인 및<br>전환합니다.                                                                                                    | READY<br>01 juil. 2009 16:35<br>Menu →<br>Tank: Standby →<br>80.0 % Volume →<br>Perm C: 6.0 µ5/cm TC<br>MQ Res: 18.2 Mo.cm TC<br>TOC: 4 ppb          |
| 2  | Menu 를 선택합니다.                                                                                                    | READY MENU<br>Water Quality →<br>Print Menu →<br>View Operation →<br>Consumables Status →<br>Call Millipore →<br>Service Tracking →<br>Information → |
| 3  | Consumable Status 를<br>선택합니다.<br>한 버튼을 누릅니다.                                                                                          | CONSUMABLES STATUS<br>Progard →<br>UV 254 nm Lamp →<br>ASM UV Lamp →<br>UV 185 nm Lamp →<br>Q-Pak →<br>POD Pak →                                     |
| 4  | 정보를 확인하고 싶은 소모품 명을<br>선택합니다.<br><b>예:</b><br>Progard Cartridge 에 대한 정보가<br>표시됩니다.<br>다른 소모품 상태를 확인하기<br>위해서는 위와 동일한 절차로<br>진행하시면 됩니다. | PROGARD<br>Name: Progard<br>Cat N°: PRØGØØØT3<br>Lot N°: F6DN27324<br>Installed: 20 Oct 2006<br>Replace In: 15 days<br>Volume: 10000 L ←             |

| ■ 소개 | Call Millipore 에서 Millipore 연락처를 확인 할 수 있습니다.     |  |  |
|------|---------------------------------------------------|--|--|
|      | Millipore 담당자만이 시스템에 아래와 같은 정보를 입력 및 저장 할 수 있습니다. |  |  |

## ■ 절차 Call Millipore 내의 정보를 확인하기 위해서는 아래의 절차를 따라주시기 바랍니다.

| 단계 | 절차                                               | 화면                                                                                                    |  |  |
|----|--------------------------------------------------|----------------------------------------------------------------------------------------------------|--|--|
| 1  | READY 모드인지 확인 및<br>전환합니다.                        | READY<br>01. juil. 2009 16:36<br>Menu →<br>Tank: Standby →<br>80.0 % Volume →<br>Perm C: 6.0 μ5/cm TC<br>MQ Res: 18.2 MΩ.cm TC<br>TOC: 4 ρρb         |  |  |
| 2  | Menu 를 선택합니다.                                    | READY MENU<br>Water Quality →<br>Print Menu →<br>View Operation →<br>Consumables Status →<br>Call Millipore →<br>Service Tracking →<br>InFormation → |  |  |
| 3  | Call Millipore 를 선택합니다.<br>버튼을 누릅니다.             | CALL MILLIPORE<br>Application Specialist →<br>Service Engineer →<br>Tech Service →<br>Other →                                                        |  |  |
| 4  | 연락하고자 하는 Millipore<br>담당자를 선택합니다.<br>한 버튼을 누릅니다. | SERVICE ENGINEER<br>Name:<br>John SMITH<br>Tel:<br>+61 98 9999<br>Email:<br>John_Smith@Millipore.com ←                                               |  |  |

■ 소개 INFORMATION 메뉴에서 확인 가능한 내용은 다음과 같습니다.

• Flow schematic 정보

- 소프트웨어 버전 정보
- 제품 시리얼 번호 및 기타 정보

■ **절차** 시스템의 정보를 확인하기 위해서는 아래의 절차를 따라주시기 바랍니다.

| 단계 | 절차                                                          | 화면                                                                                                    |
|----|-------------------------------------------------------------|----------------------------------------------------------------------------------------------------|
| 1  | READY 모드인지 확인 및<br>전환합니다.                                   | READY<br>01 juil. 2009 16:36<br>Menu →<br>Tank: Standby →<br>80.0 % Volume →<br>Perm C: 6.0 µ5/cm TC<br>MQ Res: 18.2 M2.cm TC<br>TOC: 4 ppb          |
| 2  | Menu 를 선택합니다.                                               | READY MENU<br>Water Quality →<br>Print Menu →<br>View Operation →<br>Consumables Status →<br>Call Millipore →<br>Service Tracking →<br>InFormation → |
| 3  | Information 을 선택합니다.<br>어튼을 누릅니다.                           | INFORMATION<br>Flow Schematic +<br>Version +<br>System InFormation +                                                                                 |
| 4  | 확인하고자 하는 정보를 선택합니다.<br>다음 페이지에서 두 가지 예시<br>화면을 확인하실 수 있습니다. | VERSION<br>Boot Loader: V 1.02<br>System: v7<br>EPLD: v1.0<br>Measure: v1.0<br>Power Supply: v1.0<br>POD: v1.0<br>Tag Reader 1: v1                   |

■ 버전

| 시스테이  | 다야하 퍼의 | 어 배처으 | 다으라 | 간스니다     |
|-------|--------|-------|-----|----------|
| 시_ 곱시 | 이이인 미제 |       | 니머니 | 日 コ コ ー・ |

시스템의 각 항목의 버전을 확인할 수 있습니다. UERSION Boot Loader: V 1.02 System: v7 EPLD: v1.0 Measure: v1.0 Power Supply: v1.0 POD: v1.0 Tag Reader 1: v1

■ 시스템 정보 Catalogue number, Serial number, 생산일자 등을 확인할 수 있습니다. "Serial number" 항목은 Millipore 서비스 접수 시 필요한 항목입니다.

> 예를 들어, 오른쪽 화면은 System 의 카달로그 번호와 시리얼 번호를 보여줍니다.

알림:

System 의 설치 날짜는 Millipore 담당자가 입력합니다. (설치 날짜는 자동적으로 입력되지 않습니다.) SYSTEM INFORMATION Milli-Q Direct 8 Cat N°: ZR0Q00800 Serial N°: F6DN27327B MFG Date: 1 April 2006 Inst Date: 1 June 2006 ←

# 유지관리

| 1. 유지관리 Schedule                 | 72 |
|----------------------------------|----|
| 2. Progard Pack 과 Vent Filter 교체 | 73 |
| 3. Q-Pak Pack 교체                 | 76 |
| 4. POD Pak 교체                    | 80 |
| 5. TOC Curve Check               | 83 |
| 6. RO Cartridge Sanitizing       | 85 |
| 7. RO Cartridge(PH) Cleaning     | 88 |
| 8. Flow rate 교정                  | 90 |
|                                  |    |

#### ■ 소모품

| 항목           | 유지관리 | When                |
|--------------|------|---------------------|
| Progard Pack | 교 체  | ICD 하며에 메시지가 나타나은 때 |
| Q-Pak Pack   | 교 체  | LCD 외원에 메지지가 다니났을 때 |
| POD Pak      | 교체   | LCD 화면에 메시지가 나타났을 때 |

## ■ UV 램프

| 항목           | 유지관리 | When                |
|--------------|------|---------------------|
| UV 254 nm 램프 | 교체   | ICD 하며에 메시지가 나타나은 때 |
| UV 185 nm 램프 | 표 제  | LCD 외신에 메시지가 다닜을 때  |

## 알림:

UV Lamp 교체 시 반드시 밀리포아 서비스 엔지니어에 의해 교체할 것을 권장합니다. UV Lamp 교체 시 시스템 커버를 제거해야 하며, 사용자 매뉴얼에는 램프 교체 방법에 대해 설명하지 않습니다. UV 램프는 정확한 절차에 따라교체되어야

| ■ Cleaning    | 항 목              | 유지관리                     | When                         |
|---------------|------------------|--------------------------|------------------------------|
| /Sanitization | Inlet Strainer   | Cleaning                 | LCD 화면에 메시지가 나타났을 때 <b>,</b> |
|               |                  | Cleaning                 | 또는 필요 시                      |
|               | PO Cartridae(c)  | Cl <sub>2</sub> Cleaning | 12 주마다 혹은 필요에 따라             |
|               | NO car triuge(s) | pH Cleaning              | 필요에 따라                       |
|               | System           | Sanitization             | 밀리포아 코리아로 연락 주시기             |

| ■ Flow  | 항 목       | 유지관리 | When                     |
|---------|-----------|------|--------------------------|
| rate 교정 |           |      | 새 소모품 설치, 센서 혹은 공급수의     |
|         | Flow rate | 개교정  | 변화 시                     |
|         | FIOWTALE  | 세파영  | 'Flow Calibration Menu'를 |
|         |           |      | 참조하여주시기 바랍니다.            |

|       | 양 폭           | 유지관리                    | When                                           |
|-------|---------------|-------------------------|------------------------------------------------|
| Check | TOC Indicator | TOC Curve Check<br>업데이트 | 신규 Q-Pak Pack 이 설치되었거나,<br>LCD 화면에 메시지가 표시 될 때 |

## 2. Progard Pack 과 Vent Filter 교체

■ 교체시기 아래의 메시지 중 하나의 경우가 나타나게 되면, Progard Pack 과 Tank Vent Filter 의 교체가 반드시 필요합니다 주의 메시지 = REPLACE PROGARD CARTRIDGE AND TANK VENT FILTER IN XX DAYS 주의 메시지 = REPLACE PROGARD AND TANK VENT FILTER

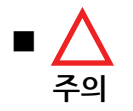

Progard Cartridge 는 설치 후 반드시 flush 를 진행하셔야 합니다.

■ 제거하기

## Progard Pack 을 제거하기 위해, 아래의 절차를 따라주시기 바랍니다.

| 단계 | 절차                                                                                              | 화면                                                          |
|----|-------------------------------------------------------------------------------------------------|-------------------------------------------------------------|
| 1  | STANDBY 모드로 전환합니다.                                                                              | STANDBY<br>15 juil. 2009 16:23<br>Menu ÷<br>Ready ÷         |
| 2  | POD Plunger 눌러 시스템 내부<br>압력을 제거합니다.<br>POD 에서 더 이상 채수가 되지 않는<br>경우, POD Plunger 를 한번 더<br>누릅니다. | STANDBY<br>15 juil. 2009 16:23<br>Menu →<br>Ready →         |
| 3  | 시스템의 오른쪽 커버를 엽니다.<br>사용된 Progard Pack 을<br>제거합니다.                                               |                                                             |
| 4  | 잠시 후 자동적으로 시스템은<br>Progard Pack 이 제거되었음을<br>인식합니다.                                              | STANDBY<br>1<br>PROGARD<br>CARTRIDGE OUT<br>dy ÷<br>PRESS ÷ |

| ■ 필터<br>장차하기 | 새 Proga | rd Pack 을 설치하기 위해 아래의 질                                  | 철차를 따라주시기 바랍니다.                                                                                                    |
|--------------|---------|----------------------------------------------------------|----------------------------------------------------------------------------------------------------|
|              | 단계      | 절차                                                       | 화면                                                                                                    |
|              | 1       | Progard Pack 포트의 보호캡을<br>제거합니다.<br>O 링에 물을 적십니다.         | 0                                                                                                    |
|              | 2       | Progard Pack 이<br>끼워질 때까지<br>눌러 장착시킵니다.<br>오른쪽 커버를 닫습니다. |                                                                                                    |
|              | 3       | 새 Progard Pack 이 설치완료되면,<br>다음과 같은 내용이 화면에<br>나타납니다.     | INSTALL PROGARD<br>A new Progard has been<br>installed.<br>Catalogue N°: PRØGØØØT3<br>Lot N°: F6DN27324.<br>Press → to start Progard<br>Flush/cleaning. |
|              | 4       | ♥ 버튼을 누릅니다.                                              | INSTALL PROGARD<br>Progard flush procedure in<br>progress.<br>Remaining Time: XX min.<br>Press → to cancel.                                             |
|              | 5       | Progard Pack flush 가 종료되면,<br>시스템은 READY 모드로<br>돌아갑니다.   | READY<br>Ø2 juil. 2009 11:45<br>Menu →<br>Tank: Standby →<br>Ø% Volume →<br>Perm C: 6.0 µS/cm TC<br>MQ Res: MQ.cm TC<br>TOC: ppb                        |

■ 교체시기 아래의 경고 혹은 주의 메시지가 LCD 화면에 나타나면, Q-Pak Pack 을 교체해야 합니다.

- 경고 메시지 = "MILLI-Q RES < SP, REPLACE Q-PAK"
- 주의 메시지 = "REPLACE Q-PAK PACK"

■ **제거하기** Q-Pak Pack 을 제거하기 위해 아래의 절차를 따라주시기 바랍니다.

| 단계 | 절차                                                                                    | 화면                                                  |
|----|---------------------------------------------------------------------------------------|-----------------------------------------------------|
| 1  | STANDBY 모드로 전환합니다.                                                                    | STANDBY<br>16 juil. 2009 09:25<br>Menu →<br>Ready → |
| 2  | POD 버튼을 눌러 시스템 내부<br>압력을 제거합니다.<br>POD 에서 더 이상 채수가 되지 않는<br>경우, POD 버튼을 한번 더<br>누릅니다. | STANDBY<br>16 juil. 2009 09:25<br>Menu →<br>Ready → |
| 3  | 시스템 왼쪽 커버를 열고 <b>, Pack</b><br>고정핸들을 위로 잡아 올립니다.                                      |                                                     |

| ■ 제거하기 | 단계 | 절차                                               | 화면                                                     |
|--------|----|--------------------------------------------------|--------------------------------------------------------|
| (계속)   | 4  | 사용한 <b>Q-Pak Pack</b> 을 앞으로 당겨<br>제거합니다 <b>.</b> |                                                        |
|        | 5  | 감시 후 자동으로 시스템이 Q-Pak<br>Pack 이 제거되었음을 인식합니다.     | STANDBY<br>202-PAK PACK OUT<br>nu →<br>dy →<br>PRESS → |

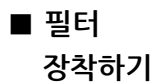

Q-Pak Pack 교체 설치 과정은 아래의 절차를 따라 주시기 바랍니다.

| 단계 | 절차                                                                       | 화면 |
|----|--------------------------------------------------------------------------|----|
| 1  | Q-Pak Pack 포트 보호캡을<br>제거합니다.<br>O 링이 제 위치에 있는지 확인한 후,<br>물로 충분히 적십니다.    |    |
| 2  | 시스템 왼쪽 포트에 Q-Pak<br>Pack 상단 포트를 밀착시켜<br>장착시킵니다.<br>Q-Pak Pack 하단부를 누릅니다. |    |

| ■ 필터 | 단계 | 절차                                                              | 화면                                                                                                    |
|------|----|-----------------------------------------------------------------|----------------------------------------------------------------------------------------------------|
| 강착하기 | 3  | Pack 고정핸들을 아래로 누릅니다.<br>Pack 고정이 완료되면 왼쪽 커버를<br>닫습니다.           |                                                                                                    |
|      | 4  | Q-Pak Pack 설치가 완료되면,<br>다음과 같은 내용이 화면에<br>나타납니다.<br>한 버튼을 누릅니다. | INSTALL Q-PAK<br>A new Q-PAK has been<br>installed.<br>Catalogue N°: QPAKØØTEX<br>Lot N°: F6DN27325. ← |

## ■ Rinsing 새 Q-Pak pack 이 설치된 후에는 Rinsing 이 필요합니다. 이 과정은 최적의 수질을 유지하는데 필요합니다.

| 단계 | 절차                                                                                                    | 화면 |
|----|----------------------------------------------------------------------------------------------------|----|
| 1  | 액세서리로 제공된 커넥터를<br>연결하고 그림과 같이<br>튜빙을 연결합니다.<br><i>주의:</i><br>커넥터 장착 시 테플론 테이프를<br>사용하지 마십시오.<br>튜빙을 배수관으로 향하게 합니다. |    |

| Rinsing | 단계 | 절차                                                                                                    | 화면                                                                                                    |
|---------|----|----------------------------------------------------------------------------------------------------|----------------------------------------------------------------------------------------------------|
| (계속)    | 2  | Milli-Q 시스템은 반드시 READY<br>모드 상태여야 합니다.                                                                 | READY<br>15 juil. 2009 16:17<br>Menu →<br>Tank: Standby →<br>80.0 % Volume →<br>Perm C: 6.0 μS/cm TC<br>MQ Res: 18.2 MΩcm TC<br>TOC: 4 ppb                                                |
|         | 3  | POD 버튼을 누릅니다.                                                                                          | READY<br>15 juil. 2009 16:17<br>Menu →<br>Tank: Standby →<br>80.0 % Volume →<br>Perm C: 6.0 µ5/cm TC<br>MQ Res: 18.2 MΩ.cm TC<br>TOC: 4 ppb                                               |
|         | 4  | 10 여분간 채수 합니다.<br>이 작업은 시스템 내에 있는 공기를<br>배출하며, Q-Pak Pack 내부의<br>purification media 를 Rinsing<br>해줍니다. | READY         15 juil. 2009 16:17         Menu →         Tank:       Standby →         80.0 %       Volume →         Perm C: 6.0 µS/cm TC         MQ Res: 18.2 MΩcm TC         TOC: 4 ppb |
|         | 5  | 10 분여 채수 후, 멈추시면 됩니다.<br>시스템은 READY 모드로 둡니다.                                                           | READY<br>15 juil. 2009 16:17<br>Menu →<br>Tank: Standby →<br>80.0 % Volume →<br>Perm C: 6.0 µS/cm TC<br>MQ Res: 18.2 MΩ.cm TC<br>TOC: 4 ppb                                               |

| ■ Manual    | Q-Pak Pack 이 교체되면, A TOC Curve Check 는 반드시 수행 되어져야  |
|-------------|-----------------------------------------------------|
| TOC Curve   | 합니다. 자세한 내용은, TOC Curve Check Section 을 참고하여 주시기    |
| Check       | 바랍니다.                                               |
| ■ Flow Rate | Q-Pak Pack 이 교체되면, 정량채수 Flow rate 교정 과정이 필요합니다. 자세한 |
| 교정          | 내용은 Installation 장을 참조하여주시기 바랍니다.                   |

| ■ Flow<br>rate 에 의한<br>교체근거 | Milli-Q Water flow rate 을 감소시키는 하나의 원인으로 POD Pak 의<br>막힘현상을 들 수 있습니다. 따라서, POD Pak 의 막힘이 일어나면, POD<br>Pak 을 교체해주어야 합니다.<br>최 종단 필터인 Millipak 과 BioPak 의 Air 에 의한 막힘 현상이 없는지를<br>확인하여주시기 바랍니다. 만약 막힌 Air 가 있다고 여겨지면, 최 종단 필터의<br>Air 제거 포트를 열고, POD 버튼을 눌러 채수모드에서 Air 를 제거합니다.<br>Air 제거 후 포트를 닫습니다. |
|-----------------------------|----------------------------------------------------------------------------------------------------|
| ■ 메시지에<br>의한 교체             | LCD 화면상에 다음과 같은 주의 메시지가 나타나면 POD Pak 은 교체 되어야<br>합니다.<br>주의 메시지 = "REPLACE POD PAK"                                                                                                    |
| ■ 필터 장착/<br>flush           | POD Pak 과 함께 동봉되어 있는 설명서를 참조하여주시기 바랍니다.                                                                                                    |

■ 등록

POD Pak 설치 후 아래의 절차에 따라 시스템에 등록하셔야 합니다.

| 단계 | 절차                          | 화면                                                                                                    |
|----|-----------------------------|----------------------------------------------------------------------------------------------------|
| 1  | STANDBY 모드인지 확인 및<br>전환합니다. | STANDBY<br>01 juil. 2009 16:47<br>Menu →<br>Ready →                                                                                                    |
| 2  | Menu 를 선택합니다.               | STANDBY MENU<br>Maintenance →<br>Sanitise/Clean →<br>Suitability Tests →<br>Language →<br>Manager Menu →                                                                      |
| 3  | Maintenance 를 선택합니다.        | MAINTENANCE<br>Install Pretreatment →<br>Clean Strainer →<br>Install Progard →<br>Install new RO →<br>Install UV 254 nm Lamp →<br>Install UV 185 nm Lamp →<br>Install Q-Pak → |

| ∎ 등록 | 단계 | 절차                                                   | 화면                                                                                                    |
|------|----|------------------------------------------------------|----------------------------------------------------------------------------------------------------|
| (계속) | 4  | ♥ 버튼을 눌러, Install POD<br>Pak 을 선택합니다.                | MAINTENANCE<br>Clean Strainer →<br>Install Progard →<br>Install new RO →<br>Install UV 254 nm Lamp →<br>Install UV 185 nm Lamp →<br>Install Q-Pak →<br>Install POD Pak → |
|      | 5  | ▶ 버튼을 누릅니다.                                          |                                                                                                    |
|      | 6  | ▶ 버튼을 누릅니다.                                          | INSTALL POD PAK<br>Select the POD Pak that<br>you wish to install.<br>Press → to continue or ←<br>to exit.                                                               |
|      | 7  | 화면은 POD Unit 중 Millipak 에<br>관한 예입니다.<br>한 버튼을 누릅니다. | INSTALL POD PAK<br>Millipak →<br>BioPak →<br>EDS-Pak →<br>Other Pod Pak A →<br>Other Pod Pak B →<br>No Filter →                                                          |
|      | 8  | ● 버튼을 누릅니다.                                          | INSTALL POD PAK<br>Follow the instructions<br>delivered with the new POD<br>Pak and press v. +                                                                           |

| ■ 등록 | 단계 | 절차                                    | 화면                                                                                                    |
|------|----|---------------------------------------|----------------------------------------------------------------------------------------------------|
| (계속) | 9  | 어른을 누릅니다.                             | INSTALL POD PAK<br>POD Pak installation is<br>registered. Next<br>maintenance in 182 days.<br>Press ← to exit. |
|      | 10 | ⓒ 버튼을 3 회 누릅니다.<br>STANDBY 모드로 전환됩니다. | STANDBY<br>01 juil. 2009 16:49<br>Menu →<br>Ready →                                                            |

■ Flow Rate 교정 POD Pak 교체 시, 정량 채수 flow rate 도 교정하셔야 합니다. Installation 장의 절차를 따라주시기 바랍니다.

■ 교체시기 Q-Pak Pack 교체 시 및 TOC 값이 유동적일 경우 TOC Curve Check 과정을 수행하셔야 합니다.

### 알림:

TOC Curve Check 은 Q-Pak pack 의 교체와 flushing 에 따라 수동적으로 수행되어질 수 있습니다. 시스템은 TOC Curve Check 과정을 1 일 1 회 자동으로 실시합니다. 따라서 만약, 소모품 교체 시에 TOC Curve Check 과정이 수동으로 이루어지지 않더라도 이 과정은 자동적으로 24 시간이내에 실시됩니다.

■ 절차 TOC Curve Check 를 수행하기 위해서는 아래의 절차를 따라주시기 바랍니다.

| 단계 | 절차                                    | 화면                                                                                                    |
|----|---------------------------------------|----------------------------------------------------------------------------------------------------|
| 1  | READY 모드인지 확인 및<br>전환합니다.             | READY<br>16 juil. 2009 16:43<br>Menu →<br>Tank: Standby →<br>80.0 % Volume →<br>Perm C: 6.0 µ5/cm TC<br>MQ Res: 18.2 Ma.cm TC<br>TOC: 4 ppb            |
| 2  | Menu 를 선택합니다.                         | READY MENU<br>Print Menu →<br>View Operation →<br>Consumables Status →<br>Call Millipore →<br>Service Tracking →<br>InFormation →<br>TOC Curve Check → |
| 3  | TOC Curve Check 을 선택합니다.<br>어튼을 누릅니다. | TOC CURVE CHECK<br>Press ✓ to start TOC<br>curve check operation.<br>Press ← to exit.                                                                  |

| ■ 절차 | 단계 | 절차                                      | 화면                                                                                                    |
|------|----|-----------------------------------------|----------------------------------------------------------------------------------------------------|
| (계속) | 4  | ✔ 버튼을 누릅니다.                             | TOC CURVE CHECK<br>The system is now in TOC<br>curve check processing.<br>Task Completion: XX min<br>Press ← to cancel and exit.            |
|      | 5  | 10 여분 후, 시스템은 자동적으로<br>READY 모드로 전환됩니다. | READY<br>16 juil. 2009 16:43<br>Menu →<br>Tank: Standby →<br>80.0 % Volume →<br>Perm C: 6.0 µS/cm TC<br>MQ Res: 18.2 MΩ.cm TC<br>TOC: 4 ppb |

| ■ CL2    | RO Cartridge CL2 CLEANING 은 Cartridge 내부의 박테리아 증식을 |  |  |
|----------|----------------------------------------------------|--|--|
| CLEANING | 억제하기 위해 RO cartridge 의 sanitization 과정이 요구됩니다.     |  |  |
| 시기       | 최적의 RO 성능을 유지하기 위해, 아래와 같은 메시지가 발생할 경우             |  |  |
|          | sanitization 작업을 수행해야 합니다.                         |  |  |
|          | 주의 message = "PERFORM RO CL2 CLEANING."            |  |  |
|          |                                                    |  |  |

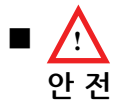

RO Membrane Sanitizing 시에는 반드시 보호용 장갑과 안경 및 적절한 안전장비를 착용하여주시기 바랍니다.

■ **세척포트열기** 아래의 단계에 따라 세척포트를 열어주시기 바랍니다.

| 단계 | 절차                                                                               | 화면                                                  |
|----|----------------------------------------------------------------------------------|-----------------------------------------------------|
| 1  | <ul> <li>STANDBY 모드로 전환합니다.</li> <li>Milli-Q System 내부 압력을<br/>제거합니다.</li> </ul> | STANDBY<br>16 juil. 2009 09:03<br>Menu →<br>Ready → |
| 2  | 세척포트 제거용 툴로 뚜껑을<br>엽니다.                                                          |                                                     |
| 3  | 뚜껑을 완전히 엽니다.                                                                     | 69                                                  |

■ 세척포트

위 단계를 역순으로 수행하여 주시기 바랍니다.

잠금

알림:

세척포트 제거용 툴로 세척포트 뚜껑을 잠그지 마십시오.

| 단계 | 절차                            | 화면                                                                                                    |
|----|-------------------------------|----------------------------------------------------------------------------------------------------|
| 1  | CL2 알약을 세척 포트 안에<br>넣습니다.     |                                                                                                    |
| 2  | 뚜껑을 완전히 잠급니다.                 | 6                                                                                                    |
| 3  | STANDBY 모드를 선택합니다.            | STANDBY<br>16 juil. 2009 09:03<br>Menu →<br>Ready →                                                      |
| 4  | • 메뉴를 선택합니다.<br>• 🕥 버튼을 누릅니다. | STANDBY MENU<br>Maintenance →<br>Sanitise/Clean →<br>Suitability Tests →<br>Language →<br>Manager Menu → |

RO Cartridge(s)의 Sanitizing 과정을 위해 다음의 절차에 따라주시기 바랍니다.

■ CL2

CLEANING

| ■ CL2            | 단계 | 절차                                                                        | 화면                                                                                                    |
|------------------|----|---------------------------------------------------------------------------|----------------------------------------------------------------------------------------------------|
| CLEANING<br>(계속) | 5  | ● Sanitize/Clean 을 선택합니다.<br>● ऒ 버튼을 누릅니다.                                | SANITISE / CLEAN<br>RO CL2 Cleaning +<br>RO pH Cleaning +<br>RO Cleaning +<br>System Cleaning +                                                    |
|                  | 6  | <ul> <li>• RO CL2 CLEANING 을<br/>선택합니다.</li> <li>● ● 버튼을 누릅니다.</li> </ul> | RO CL2 CLEANING<br>See Maintenance Chapter in<br>the User Manual For more<br>information. Press 🗸 to<br>start cleaning or $\leftarrow$ to<br>exit. |
|                  | 7  | • 군 버튼을 누릅니다.<br>• RO CL2 CLEANING 모드는<br>19 분 동안 실시됩니다.                  | RO CL2 CLEANING<br>RO CL2 cleaning procedure<br>in progress.<br>Remaining Time : XX min.<br>Press → to cancel.                                     |
|                  | 8  | Cleaning 이 끝나면, System 은<br>자동적으로 READY 모드로<br>전환됩니다.                     | READY<br>16 juil. 2009 09:04<br>Menu →<br>Tank: Standby →<br>80.0 % Volume →<br>Perm C: 6.0 µS/cm TC<br>MQ Res: 18.2 Ms2cm TC<br>TOC: 4 ppb        |

### ■ CLEANING 공급수 내 화학물질이 기준치 이상일 경우, RO Membrane PH CLEANING 이 시기 필요합니다. 밀리포아 코리아 서비스 담당자가 PH CLEANING 을 요청한 경우에 PH CLEANING 을 수행해 주시기 바랍니다.

■ <u>^</u> 안전 RO Membrane PH CLEANING 시 반드시 보호용 장갑과 안경 및 적절한 안전장비를 착용하여주시기 바랍니다.

■ CLEANING RO PH CLEANING 을 위해서는 아래의 절차를 따라주시기 바랍니다.

| 단계 | 절차                                                                                                    | 화면                                                  |
|----|----------------------------------------------------------------------------------------------------|-----------------------------------------------------|
| 1  | STANDBY 모드에서 세척포트를<br>엽니다.                                                                                                    |                                                     |
| 2  | RO PH CLEANING<br>파우치(ROClean™ A or ROClean<br>B)를 세척포트 안에 넣습니다.                                                                    |                                                     |
| 3  | 뚜껑을 완전히 잠급니다.<br><i>알림:</i><br>파우치 내의 화학성분은 PH<br>Cleaning 이 진행되는 동안 녹아<br>들어갑니다. 다음 세척포트 뚜껑을<br>제거할 때, 빈 파우치도 함께<br>제거하여 주시기 바랍니다. | 6                                                   |
| 4  | STANDBY 모드로 돌아갑니다.                                                                                                    | STANDBY<br>16 juil. 2009 09:03<br>Menu →<br>Ready → |

| ■ CLEANING | 단계 | 절차                                                                               | 화면                                                                                                    |
|------------|----|----------------------------------------------------------------------------------|----------------------------------------------------------------------------------------------------|
| (계속)       | 5  | ● 메뉴를 선택합니다.<br>● ऒ 버튼을 누릅니다.                                                    | STANDBY MENU<br>Maintenance →<br>Sanitise/Clean →<br>Suitability Tests →<br>Language →<br>Manager Menu →                                   |
|            | 6  | ● Sanitise/Clean 을 선택합니다.<br>● ऒ 버튼을 누릅니다.                                       | SANITISE / CLEAN<br>RO CL2 Cleaning →<br>RO pH Cleaning →<br>RO Cleaning →<br>System Cleaning →                                            |
|            | 7  | ● RO pH Cleaning 을 누릅니다.<br>● ऒ 버튼을 누릅니다.                                        | RO pH CLEANING<br>See Maintenance Chapter in<br>the User Manual For more<br>inFormation.<br>Press ✓ to start cleaning<br>or ← to exit.     |
|            | 8  | <ul> <li>• 군 버튼을 누릅니다.</li> <li>• RO pH cleaning 은 142 분동안<br/>지속됩니다.</li> </ul> | RO pH CLEANING<br>RO pH cleaning procedure in<br>progress.<br>Remaining Time : XX min.<br>Press → to cancel.                               |
|            | 9  | pH Cleaning 과정이 완료되면,<br>시스템은 자동적으로 READY<br>모드로 전환됩니다.                          | READY<br>16 juil. 2009 09:04<br>Menu →<br>Tank: Standby →<br>80.0 % Volume →<br>Perm C: 6.0 µS/cm TC<br>MQ Res: 18.2 MΩcm TC<br>TOC: 4 ppb |

| ■ 교체시기 | flow rate 는 다음과 같은 상황일 때 교정하셔야 합니다.:<br>• 새 소모품으로 교체될 경우,<br>- POD Pak<br>- Q-Pak Pack<br>• 센서 혹은 주요 구성품이 교체되어졌을 경우<br>• 정량채수 기능이 정확하게 이루어지지 않을 경우<br>• 정량채수 기능으로 정량채수 시, 정량이 맞지 않을 경우 |
|--------|----------------------------------------------------------------------------------------------------|
| ■ 절차   | Installation Chapter 에 나와있는 절차를 따라주시기 바랍니다.                                                                                                    |

# 경고 메시지

| 1. | 경고 정보  | ••••• |       | • • • • • • • • • • • | ••••• |        | • • • • • • • • • • • • • • | 94 |
|----|--------|-------|-------|-----------------------|-------|--------|-----------------------------|----|
| 2. | 경고 메시지 | 요약    | ••••• | •••••                 | ••••• | •••••• | •••••                       | 98 |

| ■ 정의 | 경고 메시지란, 시스템에 문제 해결이 필요한 상황들이 발생할 경우 나타납니다. |
|------|---------------------------------------------|
|      |                                             |

경고경고 메시지가 나타나 있는 경우, 시스템 사용을 권장하지 않습니다.경고만약 경고 메시지가 나타나거나 문제가 해결되지 않을 경우, 밀리포아 코리아로해결방법연락 주시기 바랍니다.

■ 종류 아래의 도표에는 각각의 경고 메시지에 대한 요약이 나타나 있습니다.

| 종류         | 설명                                      |  |  |
|------------|-----------------------------------------|--|--|
|            | 본 경고 메시지는 채수 과정 및 시스템 작동 상태에서           |  |  |
|            | 자동적으로 시스템 작동을 멈추게 할 수 있습니다. 이러한 예로      |  |  |
| Alarm stop | "PROGARD PACK OUT"이 있습니다. 본 메시지의 경우,    |  |  |
|            | 화면상에서 메시지를 1 시간동안 표시되지 않게 할 수는          |  |  |
|            | 있지만, 문제가 해결된 것은 아닙니다.                   |  |  |
|            | 본 경고 메시지는 채수 및 시스템 작동상태를 그대로            |  |  |
| A la       | 유지합니다. 이러한 예로는 "MILLI-Q T < MIN"가 있습니다. |  |  |
| Alarm      | 본 메시지의 경우, 화면상에서 메시지를 1 시간동안 표시되지       |  |  |
|            | 않게 할 수는 있지만, 문제가 해결된 것은 아닙니다.           |  |  |

 ■ 주 화면
 경고 메시지는 본체 화면상에 아래와 같은 팝업형식으로 표시되고, 동시에 본체 적색 LED 도 지속적으로 켜지게 됩니다.
 아래 화면은 "MILLI-Q T > MAX" 경고 메시지의 예입니다.

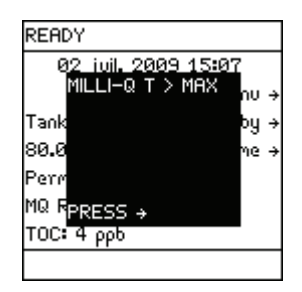

## ■ 시스템 경고 에시지는 "VIEW OPERATION"->"SYSTEM ALERTS" 메뉴에서도 확인 가능합니다. 이 LCD 화면에 관한 자세한 정보는 <View Operation>장을 참조하여주시기 바랍니다.

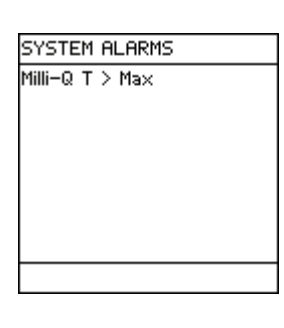

경고 메시지를 보기 위해서는 아래의 절차를 따라주시기 바랍니다.

### ■ 경고 메시지

보기

단계 절차 화면 READY 02 iuil. 2009 15:0' MILLI-Q T > MAX Tank 경고 메시지가 본체 화면상에 팝업 80.0 1 형식으로 표시됩니다. Perr MQ R<mark>PRESS</mark> TOC**:** 4 ρρδ See Alarms Chapter in the User Manual For more 🌔 버튼을 누릅니다. inFormation. Press 🗸 to cancel the 경고메시지 확인 display of this alarm For 2 one hour or press + to 메인 화면의 팝업형식 메시지 표시 exit. 취소가능 READY 02 iuil. 2009 15:07 MILLI-Q T > MAX Tank )y 버튼을 누릅니다. 3 80.0 ie 메인 화면으로 전환됩니다. Perr MQ R<mark>PRESS</mark> TOC: 4 ρρb

- 경고 메시지 본체 메인 화면상의 경고 메시지 취소방법은 다음과 같습니다.
   표시취소
   경고 메시지의 원인해결 -> 이 경우, 자동 취소됨
  - 키 패드 사용, 본체 화면에서 경고 메시지 1 시간 동안 표시 안됨.
- 경고 메시지 표시취소하기 전 상태

아래의 화면은 경고 메시지의 예 중, "MILLI-Q T > MAX" 예 입니다.

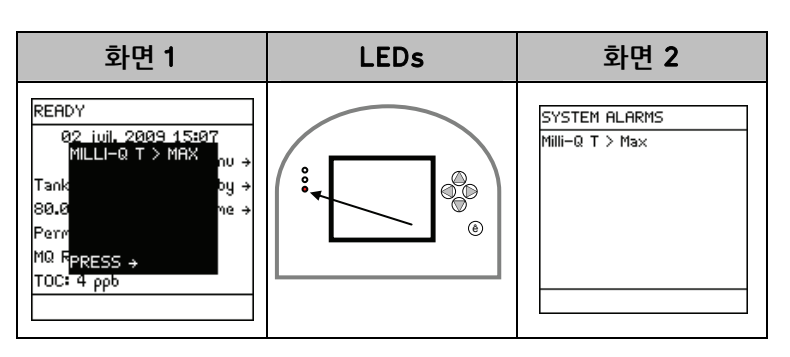

## ■ 경고 메시지 표시취소 절차

경고 메시지 표시를 취소하기 위해서는 아래의 절차를 따라주시기 바랍니다.

| 단계 | 절차                               | 화면                                                                                                    |
|----|----------------------------------|----------------------------------------------------------------------------------------------------|
| 1  | 경고 메시지가 본체 화면상에<br>팝업형식으로 표시됩니다. | READY<br>02 juil 2009 15:07<br>MILLI-Q T > MAX ou →<br>Tank by →<br>80.0 me →<br>Perm<br>MQ RPRESS →<br>TOC: 4 ppb                                         |
| 2  | ▶ 버튼을 누릅니다.                      | See Alarms Chapter in the<br>User Manual For more<br>inFormation.<br>Press ✓ to cancel the<br>display of this alarm For<br>one hour or press ← to<br>exit. |
| 3  | ✔ 버튼을 누릅니다.                      | 경고 메시지 팝업창이 1 시간 동안만<br>나타나지 않습니다. 따라서 경고<br>메시지의 원인이 해결되지 않으면,<br>1 시간 후 경고 메시지는 다시<br>나타납니다.                                                             |

■ 경고 메시지 표시취소 후 화면

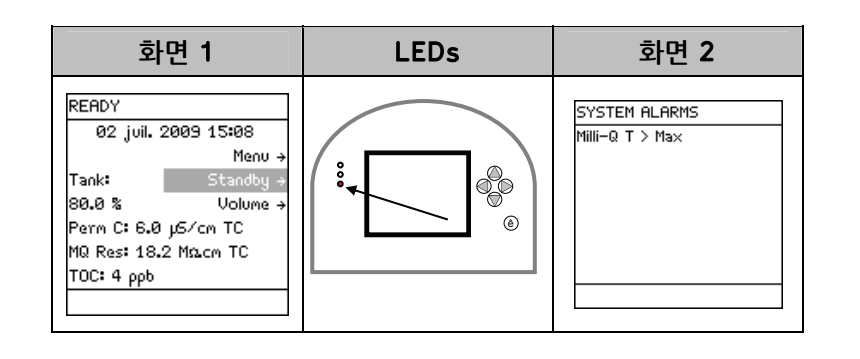

### 밀리포아 서비스 담당자가 경고 메시지의 원인을 해결한 경우의 화면입니다.

해결 후 화면

■ 경고 원인

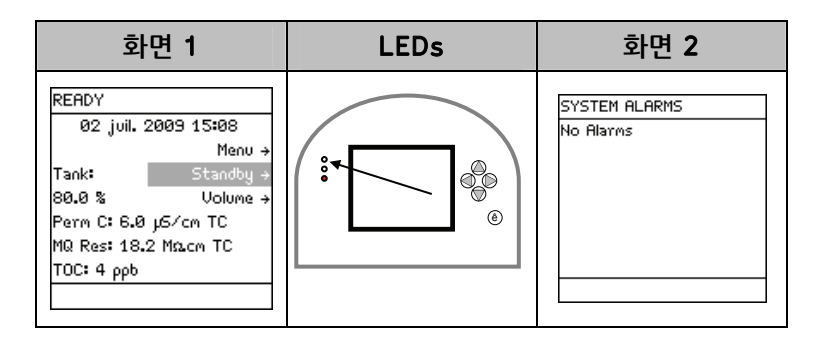
■ 경고 멈춤 메시지

| LCD 화면                         | 메시지 의미                                                                                                    |  |  |
|--------------------------------|----------------------------------------------------------------------------------------------------|--|--|
| FLOW AUTO STOP                 | <ul> <li>Milli-Q Direct system 의 보호기능으로 물 넘침<br/>현상을 막기 위해 40 분 후에는 채수기능을 멈추게<br/>합니다.</li> <li>Q POD 버튼을 눌렀다 해제하면, 채수 타이머가<br/>리셋되어, 다시 채수 가능합니다.</li> </ul> |  |  |
| INCORRECT PROGARD<br>CARTRIDGE | <ul> <li>시스템이 설치된 Progard 를 인식하지 못하거나,<br/>잘못된 Pack 이 설치될 경우에 나타납니다.</li> <li>밀리포아 코리아로 연락 주시기 바랍니다.</li> </ul>                                               |  |  |
| INCORRECT Q-PAK PACK           | <ul> <li>시스템이 설치된 Q-Pak Pack 을 인식하지 못하거나<br/>Pack 이 설치될 경우에 나타납니다.</li> <li>밀리포아 코리아로 연락 주시기 바랍니다.</li> </ul>                                                 |  |  |
| LOW FEED WATER<br>PRESSURE     | <ul> <li>공급수의 압력을 확인하여주시기 바랍니다.</li> <li>시스템내의 공기를 방출하기 위하여 STANDBY<br/>모드에서 READY 모드로 동작합니다.</li> <li>문제가 지속되면 밀리포아 코리아로 연락 주시기<br/>바랍니다.</li> </ul>         |  |  |
| PERMEATE C > SP                | <ul> <li>Permeate 전도도 값이 설정 값보다 높습니다.</li> <li>밀리포아 코리아로 연락 주시기 바랍니다.</li> </ul>                                                                              |  |  |
| POD LOCKED                     | ● POD 가 열려있는 상태입니다.<br>● Q-POD 버튼을 다시 눌러 해제합니다.                                                                                                    |  |  |
| PROGARD CARTRIDGE<br>OUT       | <ul> <li>Progard Cartridge 가 올바르게 설치되지 않았거나 제거된 경우 나타납니다.</li> <li>Progard Cartridge 가 올바르게 설치되었는지 확인합니다.</li> <li>문제가 지속되면 밀리포아 코리아로 연락 주시기 바랍니다.</li> </ul> |  |  |
| Q-PAK PACK OUT                 | <ul> <li>Q-Pak Pack 이 올바르게 설치되지 않았거나 제거된<br/>경우 나타납니다.</li> <li>Q-Pak Pack 이 올바르게 설치되었는지 확인합니다.</li> <li>문제가 지속되면 밀리포아 코리아로 연락 주시기<br/>바랍니다.</li> </ul>       |  |  |

| ■ 경고 멈춤<br>메시지<br>(계속) | LCD 화면         | 메시지 의미                                                                                                    |
|------------------------|----------------|----------------------------------------------------------------------------------------------------|
|                        | TANK EMPTY     | <ul> <li>저장탱크가 비어있는 상태입니다.</li> <li>탱크를 다시 채웁니다.</li> <li>탱크레벨센서가 시스템에 연결되었는지 확인합니다.</li> </ul>                                                                                                    |
|                        | WATER DETECTED | <ul> <li>본 경고는 누수 및 탱크 넘침을 막기 위해 시스템의<br/>모든 기능을 멈추게 합니다.</li> <li>시스템에 연결된 WATER SENSOR 가 누수 및 실험실<br/>바닥에 물이 있음을 감지한 상태입니다.</li> <li>누수 된 물을 깨끗이 닦습니다.</li> <li>누수의 원인이 해결되었는지 확인합니다.</li> <li>시스템을 Standby 모드로, 그리고 다시 Ready<br/>모드로 전환합니다.</li> </ul> |

■ 경고 메시지

| LCD 화면                                | 메시지 의미                                                                                                    |  |
|---------------------------------------|----------------------------------------------------------------------------------------------------|--|
| CLEANING CANCELLED                    | <ul> <li>CLEANING 모드가 완전히 완료되지 못한 상태로<br/>취소된 경우입니다.</li> <li>STANDBY 모드에서 READY 모드로 변경하시길<br/>바랍니다.</li> <li>15 분간 FLUSH 모드가 끝나면, 시스템은 자동으로<br/>탱크를 채우게 됩니다.</li> </ul>                                                                     |  |
| MILLI-Q INTER R > MAX                 | ● Intermediate 비 저항값이 측정범위를 넘어선<br>경우인니다                                                                                                    |  |
| MILLI-Q INTER R < MIN                 | ● 밀리포아 코리아로 연락 주시기 바랍니다.                                                                                                    |  |
| MILLI-Q INTER T < MIN                 | ● Intermediate 온도가 측정범위를 넘어선 경우입니다.                                                                                                    |  |
| MILLI-Q INTER T > MAX                 | • 밀리포아 코리아로 연락 주시기 바랍니다.                                                                                                    |  |
| MILLI-Q RES < SP,<br>REPLACE<br>Q-PAK | <ul> <li>Milli-Q 초순수의 비 저항값이 설정값 이하인<br/>경우입니다.</li> <li>시스템 내의 모든 공기를 제거하기 위해 채수를<br/>실행하십시오.</li> <li>문제가 지속되면, Q-Pak Pack 을 교체하여주시기<br/>바랍니다.</li> <li>Milli-Q 초순수의 비저항값이 측정범위를 넘어선<br/>경우입니다.</li> <li>밀리포아 코리아로 연락 주시기 바랍니다.</li> </ul> |  |
| MILLI-Q RES > MAX                     |                                                                                                    |  |
| MILLI-Q T < MIN                       | <ul> <li>Milli-Q 초순수의 온도가 측정범위를 넘어선<br/>경우입니다.</li> </ul>                                                                                                    |  |
| MILLI-Q T > MAX                       | <ul> <li>● 밀리포아 코리아로 연락 주시기 바랍니다.</li> </ul>                                                                                                    |  |
| MILLI-Q TOC > SP                      | <ul> <li>초순수의 TOC 값이 설정값 이상인 경우입니다.</li> <li>밀리포아 코리아로 연락 주시기 바랍니다.</li> </ul>                                                                                                    |  |
| PERMEATE C < MIN                      | • RO 생산수(순수)의 전도도 값이 측정범위를 벗어난<br>경우입니다.                                                                                                    |  |
| PERMEATE C > MAX                      | • 밀리포아 코리아로 연락 주시기 바랍니다.                                                                                                    |  |
| RO FEED C < MIN                       | ● 공급수의 전도도가 측정범위를 벗어난 경우입니다.                                                                                                    |  |
| RO FEED C > MAX                       | • 밀리포아 코리아로 연락 주시기 바랍니다.                                                                                                    |  |
| RO FEED T < MIN                       | ● 공급수의 온도가 측정범위를 벗어난 경우입니다.                                                                                                    |  |
| RO FEED T > MAX                       | • 밀리포아 코리아로 연락 주시기 바랍니다.                                                                                                    |  |

| 1. 주의 메시지 정보        | •••••  | 104 |
|---------------------|--------|-----|
| <b>2.</b> 주의 메시지 요약 | •••••• | 109 |

■ 목적 주의 메시지는 시스템의 유지관리 요청과 관련됩니다. 대부분의 주의 메시지는 소모품의 교체와 관련됩니다.

■ 종류 아래의 도표에는 각각의 주의 메시지에 대한 요약이 나타나 있습니다.

| 종류          | 설명                                  |  |
|-------------|-------------------------------------|--|
| Minor Alert | Minor Alert 메시지는 빠른시일내에 시스템의 유지관리가  |  |
| MINOT ATEL  | 필요함을 나타냅니다.                         |  |
| Maion Alont | Major Alert 메시지는 시스템의 유지관리 요구사항에 즉시 |  |
| Major Alert | 따라야 함을 나타냅니다.                       |  |

(예)Minor alert 메시지의 예로는 "REPLACE POD PAK IN 15 DAYS"을 들 수 있습니다.Major alert 메시지의 예로는 "REPLACE POD PAK"을 들 수 있습니다.

 ■ 본체 주의 메시지는 본체 화면상 하단부 마지막 라인에 표시됩니다.
 메인 화면 아래의 예는, 주의 메시지인 "REPLACE POD PAK" 이 LCD 화면의 하단부에서 좌우로 움직이고 있음을 나타냅니다.

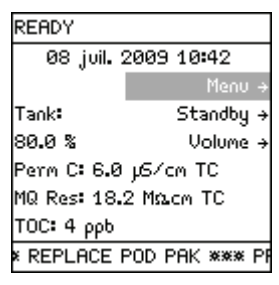

주의 메시지가 나타나면, 황색 LED 가 지속적으로 들어옵니다. 만약, 주의와 경고가 동시에 발생하게 된다면, 적색 LED 에만 불이 들어옵니다. 주의 메시지가 발생하면, "VIEW OPERATION"->"SYSTEM ALERTS"메뉴에서 확인 가능합니다. 시스템 주의 LCD 에 관한 자세한 내용은, <View Operation>을 참조하여주시기 바랍니다.

| SYSTEM ALERTS   |  |
|-----------------|--|
| Replace POD Pak |  |
|                 |  |
|                 |  |
|                 |  |
|                 |  |
|                 |  |
|                 |  |
|                 |  |
|                 |  |

104

### ■ **주의 메시지** 주의 메시지를 보기 위해서는 아래의 절차를 따라주시기 바랍니다.

보기

| 단계 | 절차                                                              | 화면                                                                                                    |
|----|-----------------------------------------------------------------|----------------------------------------------------------------------------------------------------|
| 1  | 시스템이 READY<br>혹은 STANDBY 모드인 경우, 주의<br>메시지는 화면상의 하단부에<br>나타납니다. | READY<br>Ø8 juil. 2009 10:42<br>Menu →<br>Tank: Standby →<br>80.0 % Volume →<br>Perm C: 6.0 µS/cm TC<br>MQ Res: 18.2 MΩcm TC<br>TOC: 4 ppb<br>* REPLACE POD PAK **** Pf                                                    |
| 2  | 주의 메시지를 선택할때까지                                                  | READY<br>Ø8 juil. 2009 10:43<br>Menu →<br>Tank: Standby →<br>80.0 % Volume →<br>Perm C: 6.0 µS/cm TC<br>MQ Res: 18.2 Ms.cm TC<br>TOC: 4 ppb<br>× REPLACE POD PAK **** Pi                                                   |
| 3  | 주의 메시지에 대한 자세한<br>정보를 얻기위해 🕥 버튼을<br>누릅니다.                       | The POD Pak installed on<br>Point of Distribution<br>should be replaced. Please<br>make sure to replace it on<br>time For optimal system<br>performance. See Alerts<br>Chapter in the User Manual<br>For more information. |
| 4  | 필요하다면, 💽 버튼을 눌러<br>주의 메시지에 관한 전체정보를<br>확인합니다.                   | make sure to replace it on<br>time For optimal system<br>performance. See Alerts<br>Chapter in the User Manual<br>for more information.<br>Press ✓ to cancel the text<br>display of this alert or<br>press ← to exit.      |
| 5  | <ul><li>● 버튼을 누릅니다.</li><li>메인화면으로 전환됩니다.</li></ul>             | READY<br>Ø8 juil. 2009 10:44<br>Menu →<br>Tank: Standby →<br>80.0 % Volume →<br>Perm C: 6.0 μ5/cm TC<br>MQ Res: 18.2 MΩcm TC<br>TOC: 4 ρρb<br>x REPLACE POD PAK **** Pf                                                    |

■ Minor Alert 메시지 취소 절차 Minor alert 메시지는 아래와 같은 경우 취소됩니다. : 유지관리 절차를 수행하는 경우 (예, 소모품 교체),

- 키패드사용 (하단 참조),
- Major Alert 메시지가 보여지는 경우, Minor Alert 메시지는 제거됩니다.

예: 취소 전, Minor Alert 메시지는"REPLACE POD PAK IN 15 DAYS"입니다.

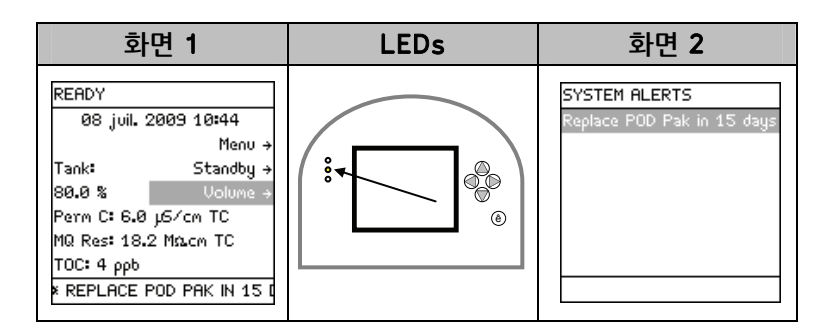

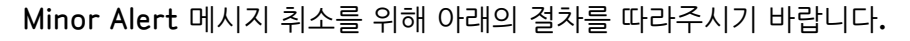

| 단계 | 절차           | 화면                                                                                                    |
|----|--------------|----------------------------------------------------------------------------------------------------|
| 1  | ♥️ 버튼을 누릅니다. | READY<br>08 juil. 2009 10:44<br>Menu →<br>Tank: Standby →<br>80.0 % Volume →<br>Perm C: 6.0 µ5/cm TC<br>MQ Res: 18.2 MQ.cm TC<br>TOC: 4 ppb<br>< REPLACE POD PAK IN 15 (                                        |
| 2  | ▶ 버튼을 누릅니다.  | The POD Pak installed on<br>Point of Distribution<br>should be replaced in 15<br>days. Please make sure to<br>replace it on time for<br>optimal system<br>performance. See Alerts<br>Chapter in the User Manual |
| 3  | ✔ 버튼을 누릅니다.  | 화면상의 Minor Alert 는<br>취소됩니다.                                                                                                    |

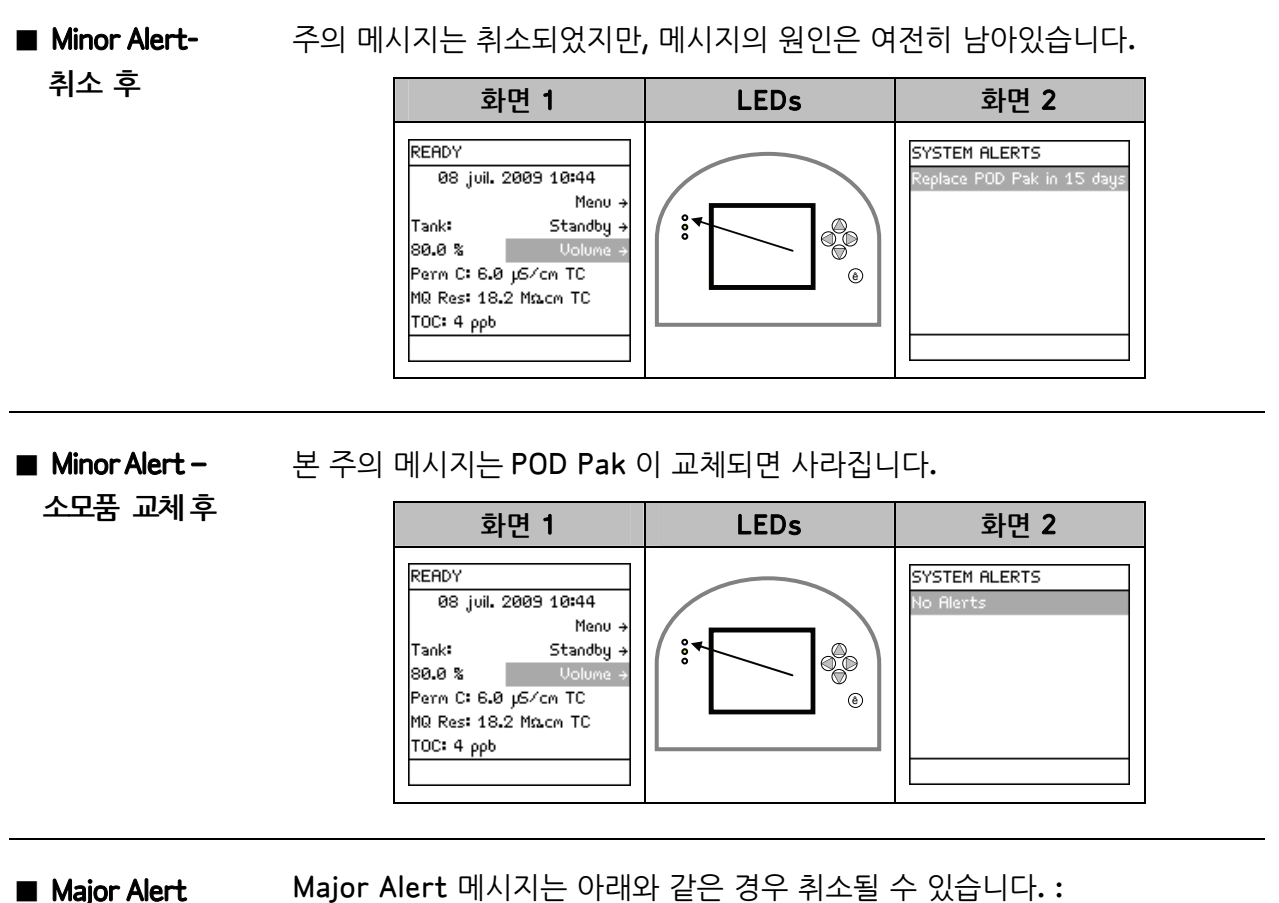

- message -취소과정
- Major Alert 메시지는 아래와 같은 경우 취소될 수 있습니다.:
- 유지관리 절차를 수행하는 경우 (예, 소모품 교체),
- 키패드 사용 시, 이 경우는 Major Alert 메시지를 24 시간 동안 취소시킬 수 있습니다.
- 예: 취소 전, Major Alert 메시지는 "REPLACE POD PAK"입니다.

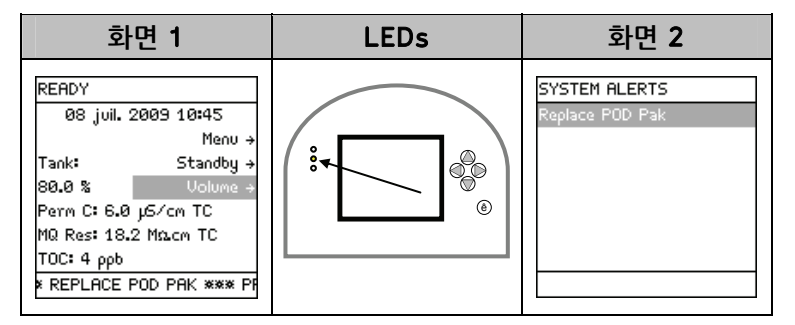

Major Alert 메시지는 Keypad 를 사용함으로써 취소되며, 이 방법은 Minor Alert 메시지제거법과 동일합니다.

Major Alert 는 24 시간동안 취소되며, 유지관리절차가 실행되지 않으면, 24 시간 후에 다시 나타나게 됩니다.

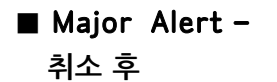

주의 메시지는 취소되었지만 메시지의 원인은 여전히 남아있습니다.

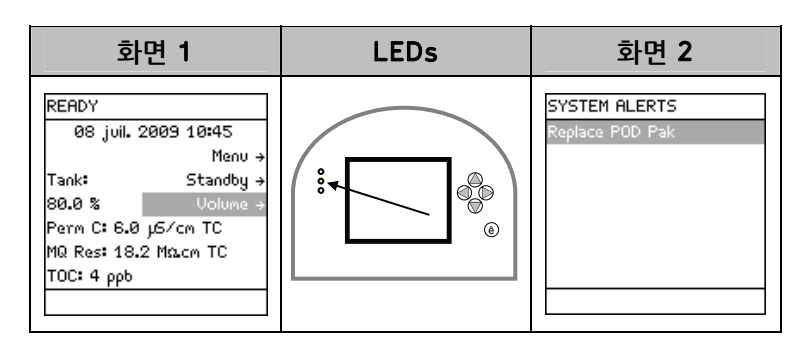

■ Major Alert-소모품 교체 후

본 주의 메시지는 POD Pak 교체 후, 사라집니다.

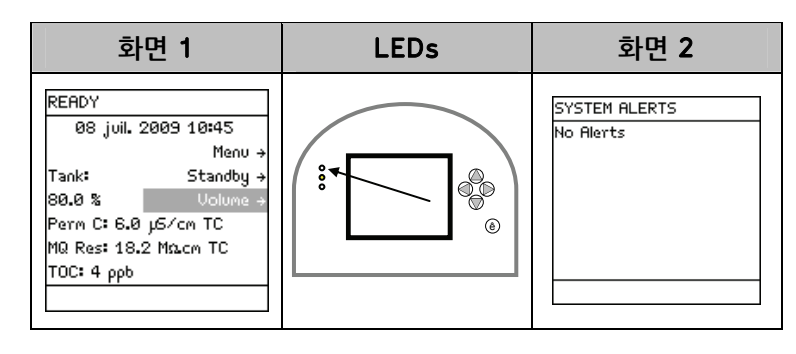

■ 주의 메시지

| LCD 화면                    | 메시지 의미                            |  |
|---------------------------|-----------------------------------|--|
| CALIBRATION VISIT         | • Calibration 유효기간이 지났습니다.        |  |
| OVERDUE XX DAYS           | ● 밀리포아 코리아로 연락 주시기 바랍니다.          |  |
|                           | ● ASM UV Lamp 가 동작하지 않습니다.        |  |
|                           | ● 밀리포아 코리아로 연락 주시기 바랍니다.          |  |
|                           | ● UV 185 nm Lamp 가 동작하지 않습니다.     |  |
|                           | ● 밀리포아 코리아로 연락 주시기 바랍니다.          |  |
|                           | ● UV 254 nm Lamp 가 동작하지 않습니다.     |  |
| CHECK UV 234 NM 멤프        | ● 밀리포아 코리아로 연락 주시기 바랍니다.          |  |
| FYAMINE INI ET STRAINER   | ● 설치된 Inlet Strainer 를 세척하고 타이머를  |  |
|                           | 리셋 해주시기 바랍니다.                     |  |
|                           | ● 시스템이 RO 펌프 압력이 기준치 이하로          |  |
| LOW RO PUMP PRESSURE      | 떨어졌습니다.                           |  |
|                           | ● 밀리포아 코리아로 연락 주시기 바랍니다.          |  |
| NEXT CALIBRATION VISIT IN | ● Calibration 유효기간이 XX 일 남았습니다.   |  |
| XX DAYS                   | ● 밀리포아 코리아로 연락 주시기 바랍니다.          |  |
| NEXT QUALIFICATION VISIT  | ● Qualification 방문 일이 XX 일 남았습니다. |  |
| IN XX DAYS                | ● 밀리포아 코리아로 연락 주시기 바랍니다.          |  |
|                           | ● 시스템이 Service Visit 이 필요함을       |  |
| DAYS                      | 나타냅니다.                            |  |
|                           | ● 밀리포아 코리아로 연락 주시기 바랍니다.          |  |
| NO RESPONSE FROM DHCP     | ● 네트워크 관리자에게 문의하시기 바랍니다.          |  |
| SERVER                    | ● 시스템을 재시작 합니다.                   |  |
|                           | ● RO Cl2 cleaning 이 수행되어져야 함을     |  |
| PERFORM RO CL2            | 나타냅니다.                            |  |
| CLEANING                  | ● RO Cl2 cleaning 을 시작합니다. 타이머는   |  |
|                           | 자동으로 리셋됩니다.                       |  |

| 주의 | 메시기 | 4 |
|----|-----|---|
| 1  |     | ľ |

| LCD 화면                  | 메시지 의미                                  |  |
|-------------------------|-----------------------------------------|--|
|                         | • TOC Curve Check 가 수행되어져야 합니다.         |  |
|                         | ● TOC Curve Check 를 하거나 자동적으로 끝날        |  |
| CHECK                   | 때까지 기다립니다.                              |  |
|                         | • 24 시간 이상 이 메시지가 지속되면, 밀리포아            |  |
|                         | 코리아로 연락 주시기 바랍니다.                       |  |
| QUALIFICATION VISIT     | ● Qualification 방문일이 지난 상태입니다.          |  |
| OVERDUE XX DAYS         | ● 밀리포아 코리아로 연락 주시기 바랍니다.                |  |
| BEDLACE ASM UV 래표       | ● ASM UV 램프가 교체되어져야 합니다.                |  |
|                         | ● 밀리포아 코리아로 연락 주시기 바랍니다.                |  |
|                         | ● 탱크의 ASM UV 램프가 XX 일(1 ~ 15 일) 내에      |  |
| REPLACE ASM UV 댐프 IN XX | 교체 되어져야 합니다.                            |  |
|                         | ● 밀리포아 코리아로 연락 주시기 바랍니다.                |  |
|                         | ● 외부에 장착된 전처리 필터 <b>(</b> 옵션 <b>)</b> 를 |  |
| REPLACE EXTERNAL        | 교체하여주시기 바랍니다.                           |  |
| PRETREATMENT            | ● 전처리 필터와 함께 제공되는 문서를 통해 더              |  |
|                         | 많은 정보를 얻을 수 있습니다.                       |  |
|                         | ● 외부에 장착된 전처리 필터가 XX 일(1 ~ 15 일)        |  |
| REPLACE EXTERNAL        | 내에 교체 되어져야 합니다.                         |  |
| PRETREATMENT IN XX DAYS | ● 전처리 필터와 함께 제공되는 문서를 통해 더              |  |
|                         | 많은 정보를 얻을 수 있습니다.                       |  |
|                         | ● POD PAK 의 교체가 필요합니다.                  |  |
| REPLACE POD PAK         | ● POD Pak 교체작업과 타이머 리셋 작업이              |  |
|                         | 수행되어져야 합니다.                             |  |
|                         | • POD PAK 이 XX 일(1 ~ 15 일) 이내에          |  |
| REPLACE POD PAK IN XX   | 교체되어져야 합니다.                             |  |
| DAYS                    | • POD Pak 교체작업과 타이머 리셋 작업이              |  |
|                         | 수행되어져야 합니다.                             |  |

| 주의          | 메시지            |
|-------------|----------------|
| <b>(</b> 계속 | <del>;</del> ) |

| LCD 화면                             | 메시지 의미                                       |  |
|------------------------------------|----------------------------------------------|--|
|                                    | ● Q-Pak Pack 이 교체되어져야 합니다.                   |  |
| REFLACE Q-FAR FACK                 | ● Q-Pak Pack 을 교체합니다.                        |  |
| REPLACE Q-PAK PACK IN XX           | • Q-Pak Pack 이 XX 일(1 ~ 15 일)내에              |  |
|                                    | 교체되어져야 합니다.                                  |  |
|                                    | ● Q-Pak Pack 을 교체합니다.                        |  |
|                                    | • Progard Cartridge 와 Vent Filter 가          |  |
| REPLACE PROGARD AND                | 교체되어져야 합니다.                                  |  |
| TANK VENT FILTER                   | • Progard Cartridge 와 Vent Filter 를          |  |
|                                    | 교체합니다.                                       |  |
| REPLACE PROGARD AND                | • Progard Cartridge 와 Vent Filter 가 XX 일(1 ~ |  |
|                                    | 15 일)이내에 교체 되어져야 합니다.                        |  |
| DAYS                               | • Progard Cartridge 와 Vent Filter 를          |  |
|                                    | 교체합니다.                                       |  |
| REPLACE UV 185 NM 래표               | ● UV 185 nm 램프가 교체되어져야 합니다.                  |  |
|                                    | ● 밀리포아 코리아로 연락 주시기 바랍니다.                     |  |
| REPLACE UV 185 NM 램프<br>IN XX DAYS | ● UV 185 nm 램프가 XX 일( 1 ~ 15 일)이내에           |  |
|                                    | 교체되어져야 합니다.                                  |  |
|                                    | ● 밀리포아 코리아로 연락 주시기 바랍니다.                     |  |
| RFPI ACF IIV 254 NM 래프             | ● UV 254 nm 램프가 교체되어져야 합니다.                  |  |
|                                    | ● 밀리포아 코리아로 연락 주시기 바랍니다.                     |  |
| REPLACE UV 254 NM 램프<br>IN XX DAYS | ● UV 185 nm 램프가 XX 일( 1 ~ 15 일)이내에           |  |
|                                    | 교체되어져야 합니다.                                  |  |
|                                    | ● 밀리포아 코리아로 연락 주시기 바랍니다.                     |  |
| RO REJECTION < SP                  | ● RO % Rejection 이 설정값 이하입니다.                |  |
|                                    | ● 밀리포아 코리아로 연락 주시기 바랍니다.                     |  |
| SERVICE VISIT OVERDUE XX           | ● 서비스 방문일이 XX 일 지난 경우 입니다.                   |  |
| DAYS                               | ● 밀리포아 코리아로 연락 주시기 바랍니다.                     |  |
|                                    |                                              |  |

■ 주의 메시지 (계속)

| LCD 화면                        | 메시지 의미                          |  |
|-------------------------------|---------------------------------|--|
| TAP FEED CONDUCTIVITY >       | ● 공급수의 전도도가 설정값 이하입니다.          |  |
| SP                            | ● 밀리포아 코리아로 연락 주시기 바랍니다.        |  |
|                               | ● 시스템과 컴퓨터 사이의 Ethernet 이 제대로   |  |
| UNPLUGGED                     | 연결되었는지 확인합니다.                   |  |
|                               | ● 시스템을 재 시작합니다.                 |  |
| THIS IP ADDRESS IS ALREADY    | • 네트워크 관리자에게 문의하시기 바랍니다.        |  |
| USED BY ANOTHER SYSTEM        | ● 시스템을 재 시작합니다.                 |  |
| TOC < 1 PPB                   | ● 유효하지 않은 TOC 측정값입니다.           |  |
|                               | ● TOC Curve Check 를 수행하시기 바랍니다. |  |
|                               | ● 밀리포아 코리아로 연락 주시기 바랍니다.        |  |
| TOC FEEDWATER < 15.3<br>MΩ.cm | ● UV 램프 유입부에서의 낮은 비저항값 때문에      |  |
|                               | TOC 값이 정확히 측정되지 않는 경우입니다.       |  |
|                               | ● Q-Pak Pack 을 교체하여 유효 TOC 측정값이 |  |
|                               | 나올 수 있도록 합니다.                   |  |

# 제 8 장

## 구매 정보

### 소모품, 액세서리, 시스템 본체

| ■ Milli-Q | 항목                | 카달로그 번호   |
|-----------|-------------------|-----------|
| Direct    | Milli-Q Direct 8  | ZR0Q00800 |
| System    | Milli-Q Direct 16 | ZR0Q01600 |

■ 소모품

| 항목                                                                           | 카달로그 번호   |
|------------------------------------------------------------------------------|-----------|
| Progard T3 Cartridge                                                         | PROGOOOT3 |
| Q-Pak TEX Pack                                                               | QPAKOOTEX |
| Q-Pak TIX Pack                                                               | QPAKOOTIX |
| BioPak Ultrafilter                                                           | CDUFBI001 |
| Millipak Express 40 Final Filter                                             | MPGP04001 |
| EDS-Pak <sup>®</sup> Final Filter                                            | EDSPAK001 |
| VOC-Pak <sup>™</sup> Final Filter                                            | VOCPAK001 |
| EDS-Pak Installation Kit<br>- ordered 1 time only for multiple EDS-Pak uses. | EDSKIT001 |
| UV 185 nm 램프                                                                 | ZMQUVLP01 |
| UV 254 nm 램프                                                                 | ZLXUVLP01 |
| ASM (Automatic Sanitization Module)                                          | ZLXUVLPL1 |

■ 액세서리

| 항목                                                   | 카달로그 번호   |
|------------------------------------------------------|-----------|
| Reservoir 30 Litre                                   | TANKPE030 |
| Reservoir 60 Litre                                   | TANKPE060 |
| Reservoir 100 Litre                                  | TANKPE100 |
| Remote POD                                           | ZMQSP0D02 |
| ASM (Automatic Sanitization Module)<br>for Reservoir | TANKASMIN |
| Cabinet Wall Mounting Bracket                        | WMBSMT002 |
| Footswitch (for Remote POD)                          | ZMQSFTS01 |
| Remote POD Wall Mounting Bracket                     | WMBQP0D01 |
| Water Sensor                                         | ZFWATDET4 |

■ 알림

밀리포아 코리아는 사용자 분들께 밀리포아 랩워터 시스템이 최상의 성능을 얻을 수 있도록 정기적인 예방점검 및 교정 서비스 프로그램을 제공하고 있습니다. 밀리포아 랩워터 시스템 유지관리 프로그램에 대해서 궁금하신 사항이 있으시면 밀리포아 코리아로 연락 주시기 바랍니다.